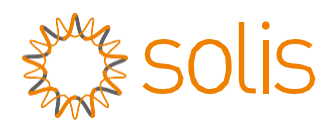

# Інструкція з експлуатації

для гібридного інвертора серії S6

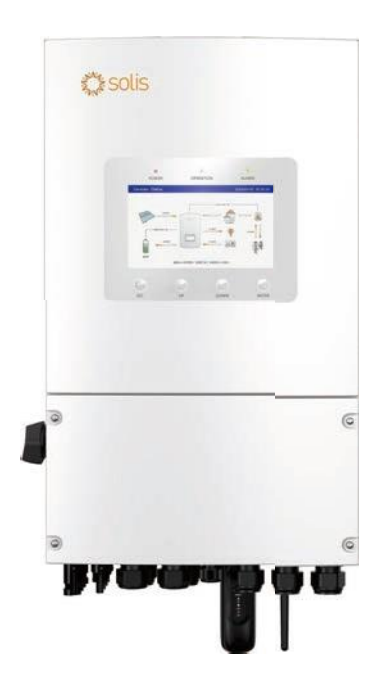

Моделі S6-EH1P3K-L-PLUS S6-EH1P3.6K-L-PLUS S6-EH1P4.6K-L-PLUS S6-EH1P5K-L-PLUS S6-EH1P6K-L-PLUS S6-EH1P8K-L-PLUS

Однофазна система

- У зв'язку з розвитком продукту, його технічні характеристики та функції можуть змінюватися. Останню версію посібника можна придбати на сайті https://www.ginlong.com/global.
- Було зроблено все можливе, щоб зробити цей документ повним, точним та актуальним.
   Однак слід пам'ятати, що компанія Solis залишає за собою право вносити зміни без попереднього повідомлення і не несе відповідальності за будь-які збитки, включаючи непрямі, випадкові або побічні збитки, спричинені довірою до представленого матеріалу, включаючи, але не обмежуючись, упущеннями, друкарськими помилками, арифметичними помилками або помилками в переліку матеріалів, представлених в цьому документі.
- Solis не несе відповідальності за недотримання клієнтами інструкцій щодо правильного монтажу і не несе відповідальності за системи попереднього або подальшого використання обладнання Solis, поставленого компанією.
- Клієнт несе повну відповідальність за будь-які зміни, внесені в систему; тому будь-яка модифікація апаратного або програмного забезпечення, маніпуляції або зміни, не схвалені виробником, призведуть до негайного скасування гарантії.
- Враховуючи незліченну кількість можливих конфігурацій системи та середовищ встановлення, важливо переконатися в дотриманні наведених нижче вимог:
  - Наявність достатнього простору для розміщення обладнання.
  - Повітряний вплив в залежності від навколишнього середовища.
  - Потенційна небезпека займання.

Компанія Solis не несе відповідальності за дефекти або несправності, що виникли внаслідок:

- Неправильного використання обладнання.
- Погіршення стану внаслідок транспортування або особливих умов навколишнього середовища.
- Неправильного або відсутнього технічного обслуговування.
- Несанкціонований або неправильний ремонт.
- Використання або встановлення некваліфікованими особами.
- Цей виріб містить смертельну напругу і повинен встановлюватися кваліфікованим електричним або сервісним персоналом, який має досвід роботи зі смертельною напругою.

## Зміст

| 1. Всту | /П                                                      |          |
|---------|---------------------------------------------------------|----------|
| 1.1     | Огляд продукту                                          | 01       |
| 1.2     | Кабельна панель інвертора та місця підключення          | 02       |
| 1.3     | Характеристики продукту<br>Комплектація                 | 03       |
| 1.4     | Комплектація<br>Інструменти, необхідні для встановлення | 04       |
| 2 502   |                                                         | 05       |
| 2.003   | Безпека                                                 | 05       |
| 2.2     | Загальна інструкція з техніки безпеки                   | 05       |
| 2.3     | Інструкція з експлуатації                               | 07       |
| 2.4     | Інформація про утилізацію                               | 07       |
| 3. Мон  | таж                                                     | 08       |
| 3.1     | Вибір місця для встановлення інвертора<br>—             | 08       |
| 3.2     | Гранспортування продукту<br>Монтоук індорторо           | 10       |
| 3.4     | Опис пілкпючення інвертора до електромережі             | 13       |
| 3.5     | Монтаж кабелю заземлення                                | 14       |
| 3.6     | Монтаж фотоелектричного кабелю                          | 15       |
| 3.7     | Встановлення кабелю акумулятора                         | 18       |
| 3.8     | Монтаж кабелю змінного струму                           | 19       |
| 3.10    | Зв'язок з інвертором                                    | 20       |
|         |                                                         |          |
| 4. OD   | яд<br>Екран                                             | 34<br>34 |
| 4.2     | Клавіатура                                              | 34       |
| 4.3     | LED індикатори                                          | 34       |
| 4.4     | Вбудований Bluetooth                                    | 35       |
| 5. Вве  | дення в експлуатацію                                    | 36       |
| 5.1     | Підготовка до пуску                                     | 36       |
| 5.2     | Увімкнення живлення                                     | 36       |
| 5.3     | Вимкнення живлення                                      | 36       |
| 5.4     | Вхід у APP через Bluetooth                              | 37       |
| 5.5     | Початкове налаштування                                  | 38       |
| 5.6     | Інтерфейс АРР                                           | 42       |
| 6.Texr  | ічне обслуговування                                     | 50       |
| 6.1     | Інтелектуальна експлуатація та технічне обслуговування  | 50       |
| 7. Усу  | нення несправностей                                     | 51       |
| 8. Tex  | нічні характеристики                                    | 56       |
| 9.Дод   | аток – FAQs                                             | 68       |

### 1.1 Огляд продукту

Серія Solis S6-EH1P(3-8)K-L-PLUS призначена для домашніх гібридних систем. Інвертор може працювати з низьковольтними літій-іонними та свинцево-кислотними акумуляторами, щоб збільшити власне споживання та забезпечити резервне живлення, якщо мережа виходить з ладу і фотоелектричної потужності недостатньо для покриття навантаження.

Серія S6-EH1P(3-8)K-L-PLUS складається з наступних моделей інверторів: 3kW,3.6kW,4.6kW,5kW,6kW,8kW Модель 8K відрізняється від моделей 3-6K апаратним забезпеченням та розміром. Максимальна кількість вхідних рядків для 8K - 4, а для 3-6K - 2

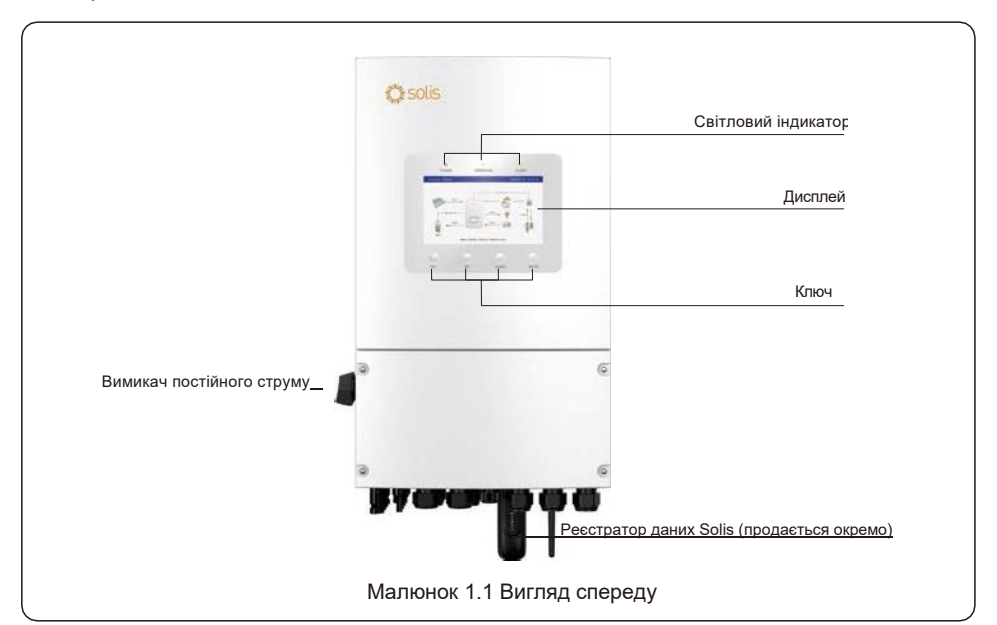

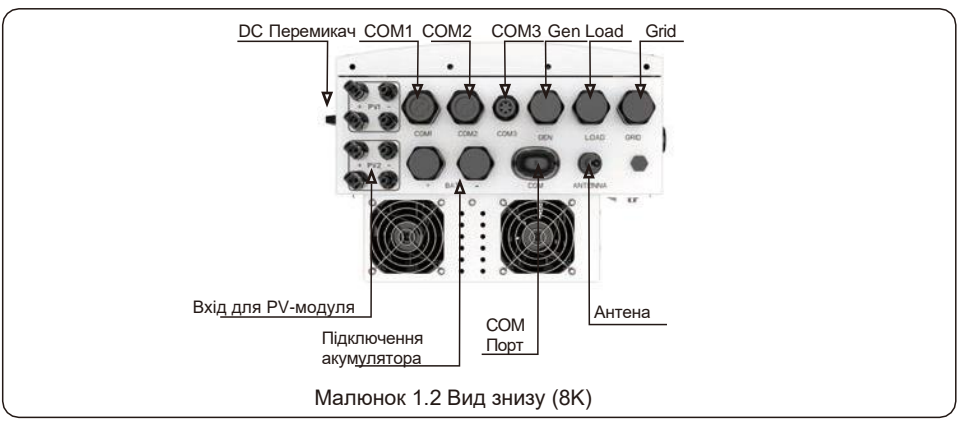

## 1. Вступ

### 1.2 Кабельна панель інвертора та місця підключення

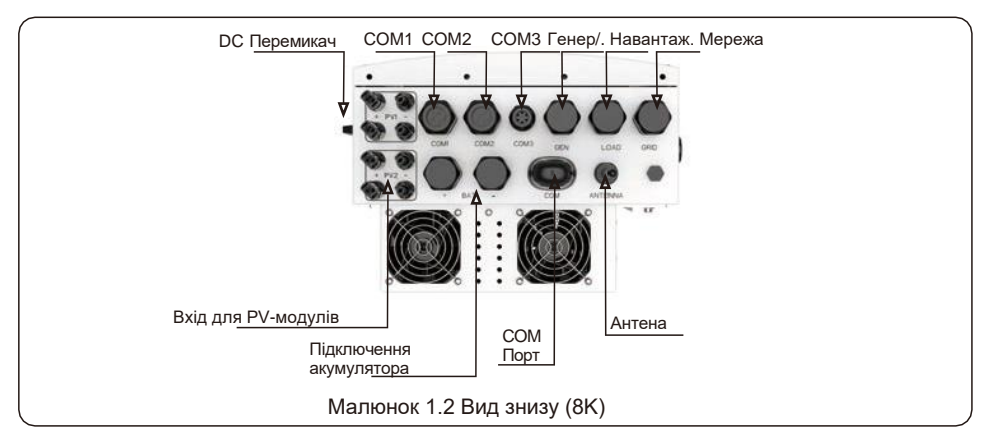

| Назва                      | Опис                                                                                              |
|----------------------------|---------------------------------------------------------------------------------------------------|
| 1. DC Перемикач            | Це перемикач постійного струму для фотоелектричних модулів                                        |
| 2. COM1                    | Кабелі зв'язку RS485 і CAN та паралельні кабелі повинні проходити через ці отвори                 |
| 3. COM2                    | Кабелі зв'язку RS485 і CAN та паралельні кабелі повинні проходити через ці отвори                 |
| 4. COM3                    | Підключення кабелю СТ-провідників слід під'єднати тут                                             |
| 5. Генератор               | Підключення провідників змінного струму до генератора здійснюється тут                            |
| 6. Навантаження            | Підключення кабелю змінного струму до панелі резервних навантажень - тут                          |
| 7. Мережа                  | Підключення кабелю змінного струму до основної сервісної панелі має бути виконано тут             |
| 8. Вхід для РV-модулів     | Підключення кабелю для фотоелектричних модулів здійснюється тут                                   |
| 9. Підключення акумулятора | Підключення кабелю для акумуляторних батарей здійснюється тут                                     |
| 10. СОМ Порт               | Підключення реєстратора даних Solis здійснюється тут - працюватиме лише USB-версія<br>реєстратора |
| 11. Антена                 | Збільшує радіус дії Bluetooth-сигналу інвертора (для введення системи в експлуатацію)             |

### 1.3 Характеристики продукту

#### Висока адаптивність

- Інтегровані 2 МРРТ з 2 (3-6К)/4 (8К) рядками, підходять для встановлення на дахах житлових будинків з різною орієнтацією масивів.
- Сумісність з різними моделями акумуляторів різних марок, що дає клієнтам можливість вибору акумуляторів.
- Відмінні світлодіодні індикатори з вбудованим Bluetooth для забезпечення локальної роботи без доступу до Інтернету.

#### Відмінна продуктивність

- Підтримує до 16А (3-6К)/32А (8К) вхідного струму МРРТ для підключення сонячних панелей розміром 182/210 мм.
- Підтримує співвідношення 1,6 DC:AC для підключення більшої потужності фотоелектричних панелей до системи зберігання енергії.
- Підтримує максимальний заряд/розряд до 135А/6К, 190А/8К з найвищим рівнем підтримки резервного навантаження 8 кВт.
- Час перемикання UPS (<4 мс) постійно підтримує критичні навантаження.
- Висока ефективність фотоелектричного заряду для запобігання надмірних втрат фотоелектричної енергії
- 10-секундне 200% перевантаження резервного живлення від перенапруги. Підтримка індукторних навантажень.

#### Інтелектуальні функції

- Підтримує до 6 паралельних блоків в мережевому та резервному режимах. Підходить для комерційних систем зберігання енергії малого та середнього рівня.
- Управління та оновлення через додаток SolisCloud APP, що дозволяє уникнути необхідності відвідувати об'єкт. Інтеграція функції зв'язку змінного струму з PV-інверторами, підключеними до мережі.
- Підтримує 6 індивідуальних налаштувань часу заряду та розряду з визначеним джерелом заряду.
- Підтримує самостійне використання/живлення в пріоритетному/піковому/ автономному та інших робочих режимах для забезпечення різних сценаріїв застосування.
- Підтримує режим економії заряду акумулятора для зменшення споживання енергії до 0 Вт під час нічного режиму очікування.
- Підключення до генератора кількома способами входу та автоматичним керуванням увімкненням/вимкненням генератора.
- Підтримка 2 режимів резервного керування для захисту навантаження під час роботи в автономному режимі.

#### Безпечно та надійно

- Захист безпеки з вбудованою функцією AFCI, яка активно виявляє дугові розряди в фотоелектричних модулях.
- Функція захисту декількох батарей.

## 1.4 Комплектація

Будь ласка, переконайтеся, що наступні предмети включені в комплектацію вашої моделі:

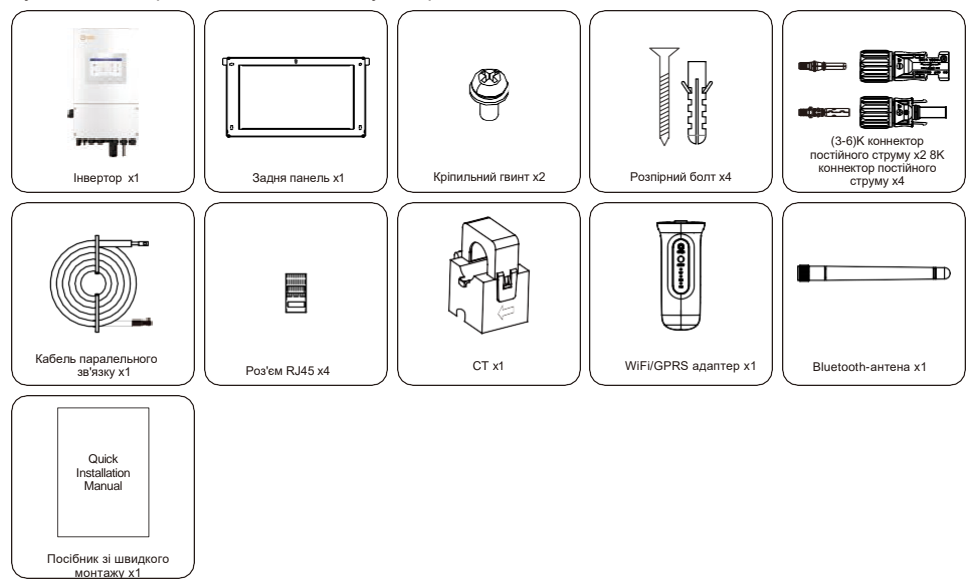

Якщо чогось не вистачає, зверніться до місцевого дистриб'ютора Solis.

## 1.5 Інструменти, необхідні для встановлення

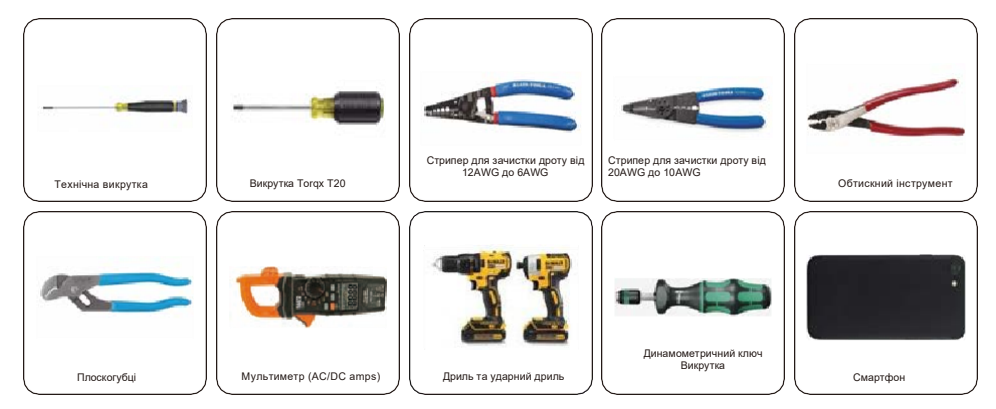

### 2.1 Безпека

У цьому документі містяться такі інструкції з техніки безпеки та загальна інформація:

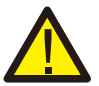

#### НЕБЕЗПЕЧНО!

"Небезпечно" вказує на небезпечну ситуацію, яка, якщо її не уникнути, призведе до смерті або серйозної травми.

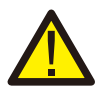

#### ОБЕРЕЖНО!

"Обережно " вказує на небезпечну ситуацію, яка, якщо її не уникнути, може призвести до смерті або серйозних травм.

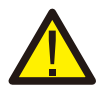

#### УВАГА!

"Увага" вказує на небезпечну ситуацію, яка, якщо її не уникнути, може призвести до травм легкого або середнього ступеня важкості.

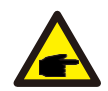

#### ЗВЕРНІТЬ УВАГУ

"Зверніть увагу" містить поради, які є цінними для оптимальної роботи вашого пристрою.

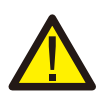

#### ОБЕРЕЖНО: Небезпека пожежі

Незважаючи на ретельне виготовлення, електричні пристрої можуть спричинити пожежу.

Не встановлюйте́ інвертор у місцях, що містять легкозаймисті матеріали або гази.

Не встановлюйте інвертор у потенційно вибухонебезпечному середовищі.

## 2.2 Загальна інструкція з техніки безпеки

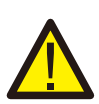

#### НЕБЕЗПЕЧНО!

До інтерфейсів RS485 та USB можна підключати лише пристрої, що відповідають вимогам SELV (EN 69050).

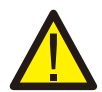

#### НЕБЕЗПЕЧНО!

Не підключайте плюсову (+) або мінусову (-) клему фотоелектричної панелі до заземлення, це може призвести до серйозного пошкодження інвертора.

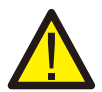

#### НЕБЕЗПЕЧНО!

Електроустановки повинні бути виконані відповідно до місцевих і національних стандартів електробезпеки.

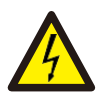

#### <u>НЕБЕЗПЕЧНО</u>!

Не торкайтеся внутрішніх частин протягом 5 хвилин після відключення від електромережі, фотоелектричної панелі та акумулятора.

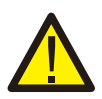

#### НЕБЕЗПЕЧНО!

Щоб зменшити ризик виникнення пожежі, для всіх підключених до інвертора ланцюгів необхідно встановити пристрої захисту від надмірного струму (ПЗВ). ПЗВ постійного струму повинен бути встановлений відповідно до місцевих вимог. Усі провідники фотоелектричного джерела та вихідного ланцюга повинні мати ізолятори, які відповідають вимогам NEC, стаття 690, частина II. Всі однофазні інвертори Solis мають вбудований вимикач постійного струму.

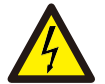

#### ОБЕРЕЖНО!

Небезпека ураження електричним струмом, не знімайте кришку. Усередині немає деталей, що підлягають ремонту, зверніться до кваліфікованих та акредитованих сервісних спеціалістів.

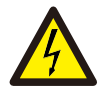

#### ОБЕРЕЖНО!

Коли фотоелектричні модулі піддаються впливу сонячного світла, на них потрапляє постійний струм високої напруги.

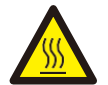

#### ОБЕРЕЖНО!

Температура поверхні інвертора може досягати 75 °С. Щоб уникнути ризику опіків, не торкайтеся поверхні інвертора під час його роботи. Інвертор повинен бути встановлений поза впливом прямих сонячних променів.

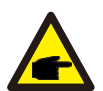

#### **ΥΒΑΓΑ!**

Фотомодулі, що використовуються з інвертором, повинні мати клас А за стандартом IEC 61730.

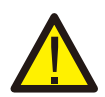

#### НЕБЕЗПЕЧНО!

Роботи повинні виконуватися ліцензованим електриком або особою, уповноваженою компанією Solis.

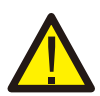

#### НЕБЕЗПЕЧНО!

Монтажник повинен носити засоби індивідуального захисту під час всього процесу монтажу в разі наявності небезпеки ураження електричним струмом.

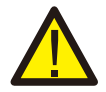

#### НЕБЕЗПЕЧНО!

Порт резервного живлення змінного струму інвертора не можна підключати до мережі.

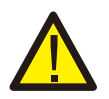

#### НЕБЕЗПЕЧНО!

Будь ласка, зверніться до посібника з експлуатації акумулятора перед встановленням та налаштуванням інвертора.

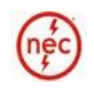

Системи, в яких використовується цей виріб, повинні бути спроектовані та побудовані відповідно до NEC та місцевих електротехнічних норм і стандартів.

### 2.3 Інструкція з експлуатації

Інвертор сконструйовано відповідно до чинних правил техніки безпеки та технічних інструкцій, використовуйте інвертор лише в інсталяціях, які відповідають наведеним нижче технічним характеристикам:

- 1. Потрібна стаціонарна установка.
- 2. Електроустановка повинна відповідати всім місцевим та національним нормам і стандартам.
- Інвертор повинен бути встановлений відповідно до інструкцій, викладених у цьому посібнику.
- 4. Інвертор повинен бути встановлений відповідно до технічних характеристик інвертора.

### 2.4 Інформація про утилізацію

Цей продукт не можна викидати разом із побутовими відходами.

Він повинен бути перероблений окремо від побутових відходів і переданий на відповідну утилізаційну установку для забезпечення належної переробки.

Це необхідно зробити, щоб уникнути негативного впливу на навколишнє середовище та здоров'я людей.

Необхідно дотримуватися місцевих правил поводження з відходами.

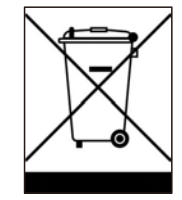

### 3.1 Вибір місця для встановлення інвертора

 При виборі місця для розміщення інвертора слід враховувати наступні критерії: Вплив прямих сонячних променів може призвести до зниження вихідної потужності через перегрів.
 Рекомендується уникати встановлення інвертора під прямими сонячними променями.
 Ідеальним є місце, де температура навколишнього середовища не перевищує 40°С.

• Також рекомендується встановлювати інвертор там, де дощ і сніг не потраплятимуть безпосередньо на нього. Ідеальне місце встановлення - на стіні з північної сторони під карнизом.

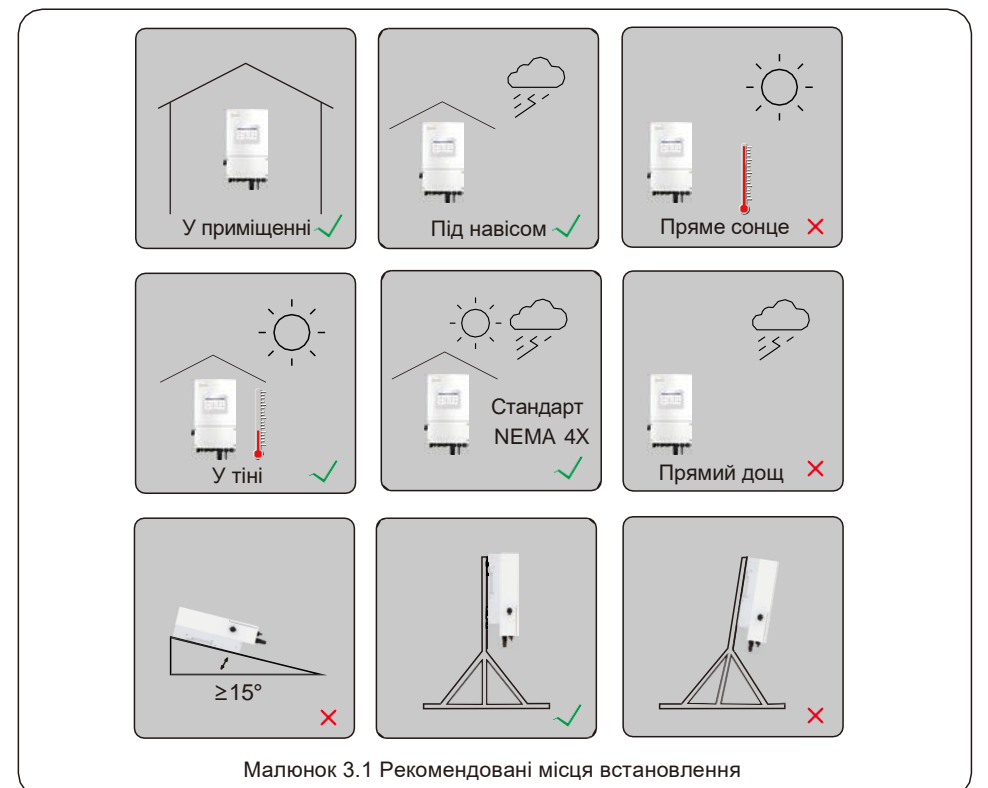

#### ОБЕРЕЖНО: Небезпека пожежі

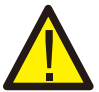

Незважаючи на ретельне виготовлення, електричні пристрої можуть • спричинити пожежу.

Не встановлюйте інвертор у місцях, що містять легкозаймисті матеріали

- Не встановлюйте інвертор у потенційно вибухонебезпечному середовищі.
- Монтажна конструкція, на якій встановлюється інвертор, повинна бути пожежобезпечною.

При виборі місця для інвертора враховуйте наступне:

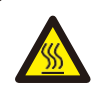

#### ОБЕРЕЖНО: Гаряча поверхня

• Температура поверхні радіатора інвертора може досягати 75 °С.

Температура і відносна вологість навколишнього середовища повинні відповідати наступним вимогам:

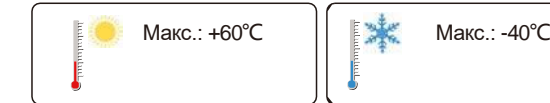

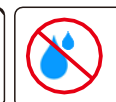

Макс.RH : 100% (без конденсації)

Малюнок 3.2 Умови середовища для встановлення

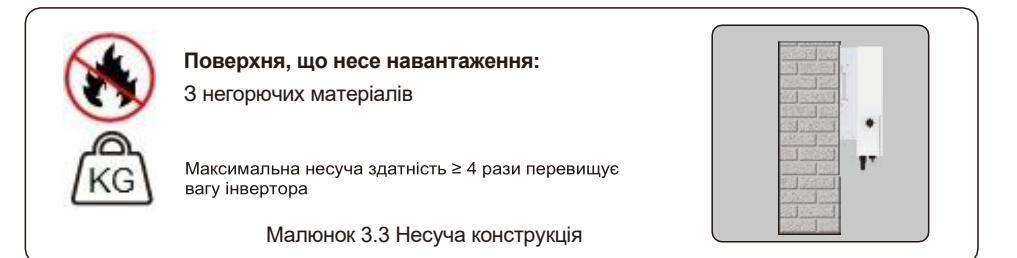

#### 3.1.1 Допуски

- Якщо на об'єкті встановлено кілька інверторів, між кожним інвертором та іншим встановленим пристроєм повинна бути відстань не менше 150 мм. Нижня частина інвертора повинна знаходитися на висоті не менше 800 мм від землі або підлоги.
- Світлодіодні індикатори стану, розташовані на передній панелі інвертора, не повинні бути заблоковані.
- Якщо інвертор встановлюється в обмеженому просторі, необхідно забезпечити достатню вентиляцію.

#### 3.1.2 Ознайомлення з технічними даними

 Додаткові вимоги до умов навколишнього середовища (діапазон температур, висота над рівнем моря тощо) наведені в розділах технічних специфікацій наприкінці цього посібника.

#### 3.1.3 Кут встановлення

• Ця модель інвертора Solis повинна бути встановлена вертикально (90 градусів або з вертикальним відхиленням не більш 15 градусів).

#### 3.1.4 Уникайте прямих сонячних променів

Слід уникати встановлення інвертора в місцях, на які потрапляють прямі сонячні промені. Прямий вплив сонячних променів може спричинити:

- Обмеження вихідної потужності (з подальшим зменшенням генерації енергії системою).
- Передчасний знос електричних/електромеханічних компонентів.
- Передчасний знос механічних компонентів (прокладок) та інтерфейсу користувача.

#### 3.1.5 Циркуляція повітря

Не встановлюйте в невеликих закритих приміщеннях, де повітря не може вільно циркулювати. Щоб запобігти перегріванню, завжди слідкуйте за тим, щоб потік повітря навколо інвертора не був заблокований.

#### 3.1.6 Легкозаймисті речовини

Не встановлюйте поблизу легкозаймистих речовин. Дотримуйтесь мінімальної відстані в три метри від таких речовин.

#### 3.1.7 Житлова зона

Не встановлюйте інвертор у житлових приміщеннях, де очікується тривала присутність людей або тварин. Залежно від місця встановлення інвертора (наприклад, типу поверхні навколо інвертора, загальних властивостей приміщення тощо) та якості електропостачання, рівень шуму від інвертора може бути досить високим.

### 3.2 Транспортування продукту

Будь ласка, ознайомтеся з наведеною нижче інструкцією щодо поводження з інвертором:

1. Червоні кола нижче позначають вирізи на упаковці виробу.

Вдавіть вирізи, щоб утворилися ручки для переміщення інвертора (див. Малюнок 3.4).

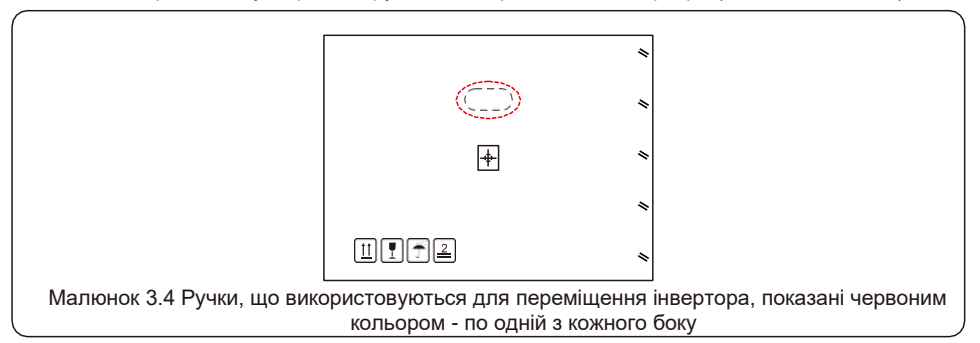

- 2. Для виймання інвертора з транспортної коробки потрібні дві людини. Використовуйте ручки, встановлені на радіаторі, щоб вийняти інвертор з коробки.
- Ставлячи інвертор на землю, робіть це повільно та обережно. Це гарантує, що внутрішні компоненти та зовнішній корпус не будуть пошкоджені.

### 3.3 Монтаж інвертора

- Закріпіть інвертор на стіні або конструкції, здатній витримати вагу пристрою.
- Інвертор повинен бути встановлений вертикально з максимальним нахилом +/- 5 градусів. Перевищення цього значення може призвести до зниження вихідної потужності.
- Щоб уникнути перегріву, завжди слідкуйте за тим, щоб потік повітря навколо інвертора не був заблокований. Мінімальна відстань між інверторами або об'єктами повинна становити 150 мм, а відстань між нижньою частиною машини та землею 800 мм.

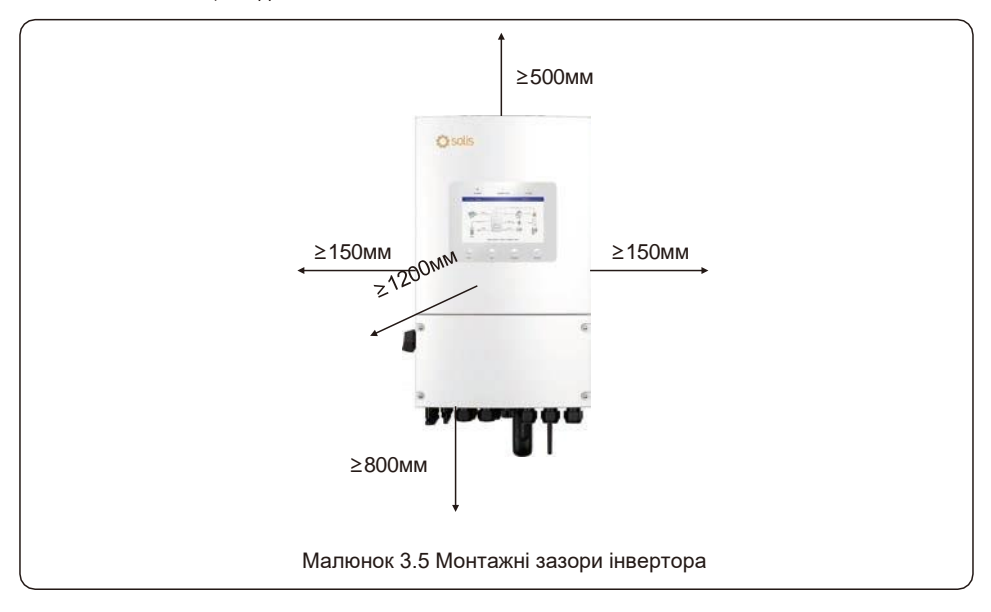

- Слід враховувати видимість світлодіодних індикаторів.
- Необхідно забезпечити належну вентиляцію навколо інвертора.

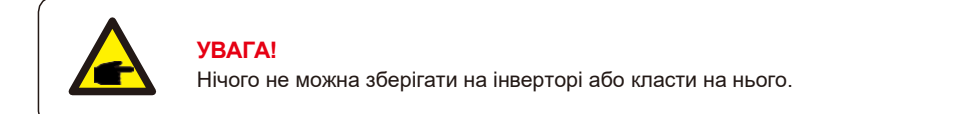

Розміри монтажного кронштейна:

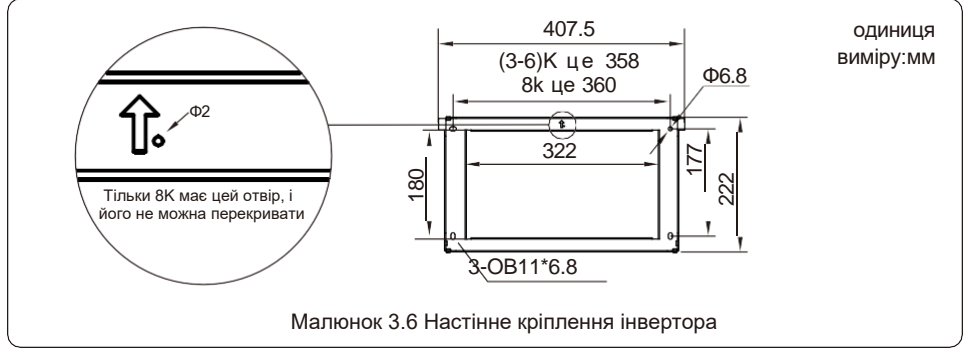

Після вибору відповідного місця згідно з 3.1, згідно з рисунком 3.6, прикріпіть настінний кронштейн до стіни.

Інвертор повинен бути встановлений вертикально.

Нижче наведено покрокову інструкцію з монтажу інвертора:

- 1. Виберіть монтажну висоту кронштейна та розмітьте монтажні отвори. Для цегляних стін розташування отворів повинно відповідати розташуванню розпірних болтів.
- Підніміть інвертор (будьте обережні, щоб уникнути надмірного навантаження на тіло) та вирівняйте задній кронштейн інвертора з виступаючою частиною монтажного кронштейна. Підвісьте інвертор на монтажний кронштейн і переконайтеся, що він надійно закріплений (див. Малюнок 3.7).

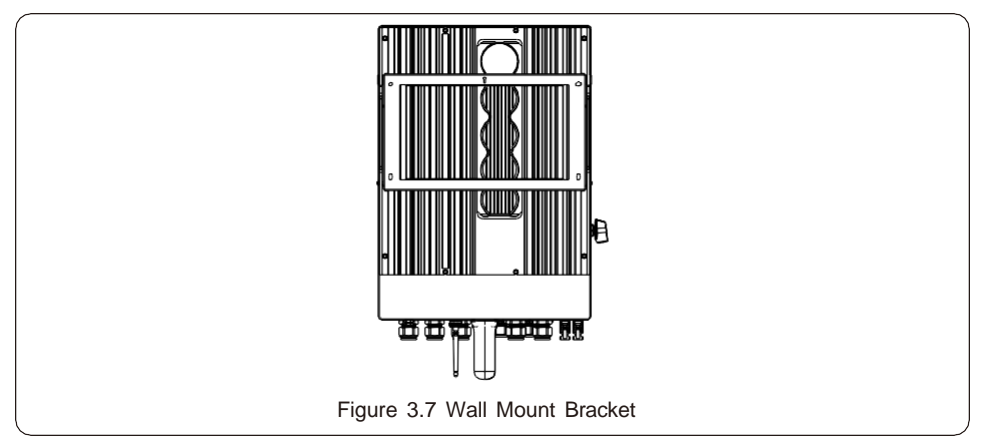

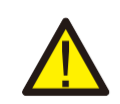

#### УВАГА!:

Інвертор має бути встановлений вертикально.

### 3.4 Опис підключення інвертора до електромережі

|                                                  | Призначення                                                                         | Точки підключення                                                                                                    |
|--------------------------------------------------|-------------------------------------------------------------------------------------|----------------------------------------------------------------------------------------------------|
| Кабелі для<br>фотоелектричних<br>систем          | Підключення<br>фотоелектричних систем до<br>інвертора                               | Від фотоелектричної панелі до<br>клем DC+ і DC- інвертора                                                                                                    |
| Кабелі для<br>акумуляторних<br>батарей           | Підключення постійного<br>струму батареї до інвертора                               | Від ОСРD на головній сервісній<br>панелі до клем AC-GRID L1 і L2                                                                                                |
| Мережеві кабелі<br>змінного струму               | Кабель змінного струму для<br>підключення інвертора до<br>головної сервісної панелі | Від ОСРD на головній сервісній<br>панелі до клем AC-GRID L1 і L2                                                                                                |
| Кабелі резервного<br>живлення змінного<br>струму | Підключення змінного<br>струму інвертора до<br>резервної підпанелі                  | Від підпанелі резервних<br>навантажень ОСРD до клем АС-<br>BACKUP L1 і L2 інвертора                                                                             |
| Кабелі заземлення                                | Кабелі заземлення для<br>системи                                                    | Від шини заземлення на головній<br>сервісній панелі до шини<br>заземлення в монтажній коробці<br>інвертора                                                      |
| Кабель СТ                                        | Зв'язок між інвертором та<br>СТ                                                     | Від СТ до клеми НМ. Для більш<br>детальної інформації див.<br>малюнок встановлення<br>лічильника електроенергії                                                 |
| САN-кабель<br>акумулятора                        | Зв'язок між інвертором та<br>акумулятором                                           | Від акумулятора до клеми BMS.<br>Для більш детальної інформації<br>див. малюнок Встановлення<br>акумулятора                                                     |
| Реєстратор даних<br>(опціонально)                | Моніторинг системи на<br>платформі SolisCloud                                       | USB COM порт в нижній частині<br>інвертора (для більш детальної<br>інформації, будь ласка, зверніться<br>до Посібник з експлуатації<br>реєстратора даних Solis) |

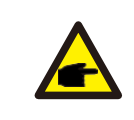

#### **УВАГА!**

Розміри провідників і розміри ОСРD повинні бути визначені відповідно до національних електротехнічних правил (NEC) і місцевих стандартів.

### 3.5 Монтаж кабелю заземлення

Зовнішнє заземлення розташоване з правого боку інвертора. Підготуйте клеми ОТ: М4. За допомогою відповідного інструменту обтисніть кінець наконечника до клеми.

Підключіть клему ОТ за допомогою кабелю заземлення до правого боку інвертора. Крутний момент затягування - 2 Н.м.

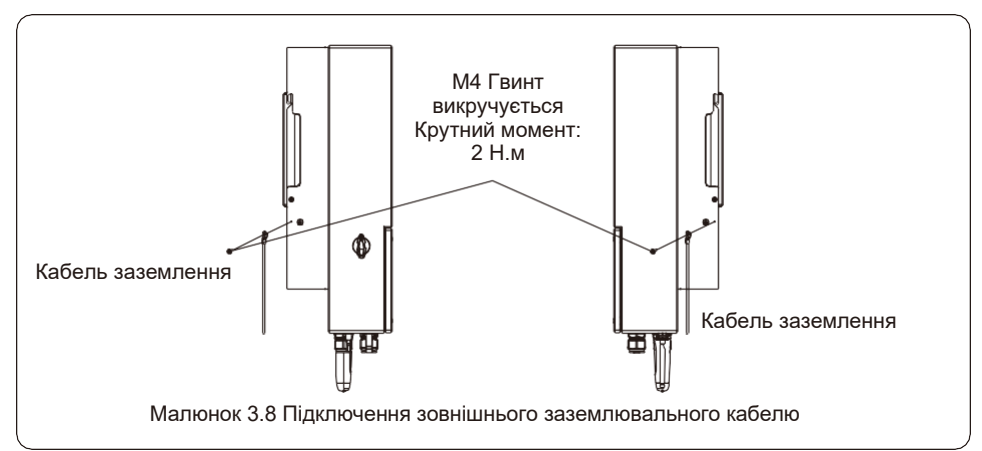

Щоб під'єднати клему заземлення до радіатора, виконайте наведені нижче дії:

- Рекомендується використовувати мідний кабель для заземлення корпусу. Допускається використання одножильного або багатожильного кабелю. Зверніться до місцевого законодавства для визначення розміру дроту.
- 2. Приєднайте клему ОТ: М4.
- 3. Зачистіть ізоляцію кабелю заземлення на відповідну довжину. (див. Малюнок 3.9)

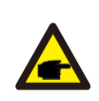

#### важливо

У разі паралельного підключення декількох інверторів, всі інвертори повинні бути підключені до однієї точки заземлення, щоб виключити можливість виникнення потенціалу напруги між заземленнями інверторів.

 Обтисніть на кабелі контактний роз'єм, а потім підключіть його до клеми заземлення корпусу.

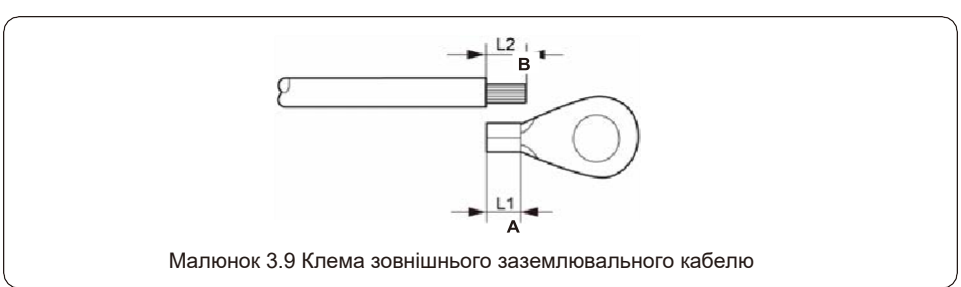

5. Зовнішній провідник заземлення рекомендується підключати перерізом 4 мм2 і вище.

### 3.6 Монтаж фотоелектричного кабелю

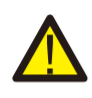

Перед підключенням інвертора, будь ласка, переконайтеся, що напруга холостого ходу фотоелектричної батареї знаходиться в межах допустимої для інвертора.

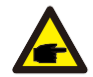

Перед підключенням переконайтеся, що полярність вихідної напруги фотоелектричної панелі відповідає символам "DC+" і "DC-".

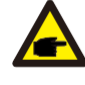

Будь ласка, використовуйте сертифікований кабель постійного струму для фотоелектричної системи.

1. Виберіть відповідний кабель постійного струму та зачистіть краї на 7±0,5 мм. Будь ласка, зверніться до таблиці нижче для отримання конкретних специфікацій.

|                  | Тип кабелю                             | Поперечний перетин (мм²) |                           |  |
|------------------|----------------------------------------|--------------------------|---------------------------|--|
|                  |                                        | Діапазон                 | Рекомендоване<br>значення |  |
| ←──→ <br>7±0.5mm | Промисловий універсальний<br>PV-кабель | 4.0~6.0<br>(12~10AWG)    | 4.0 (12AWG)               |  |
| Малюнок 3.10     |                                        |                          |                           |  |

2. Дістаньте клему постійного струму з пакета з аксесуарами, поверніть гвинтову заглушку, щоб розібрати її, і вийміть водонепроникне гумове кільце.

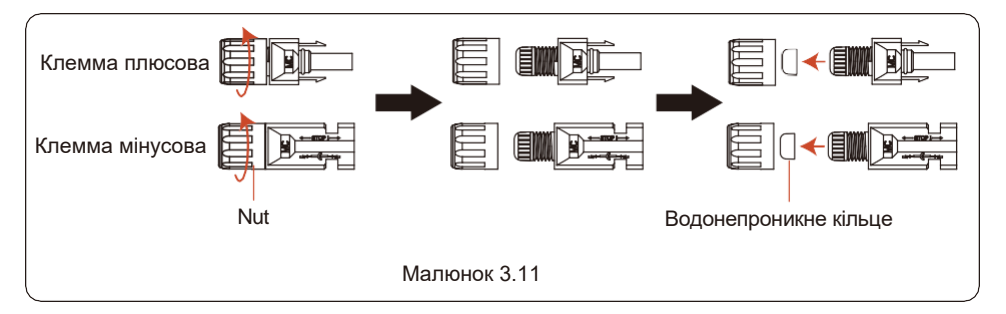

 Протягніть зачищений кабель постійного струму через гайку та водонепроникне гумове кільце.

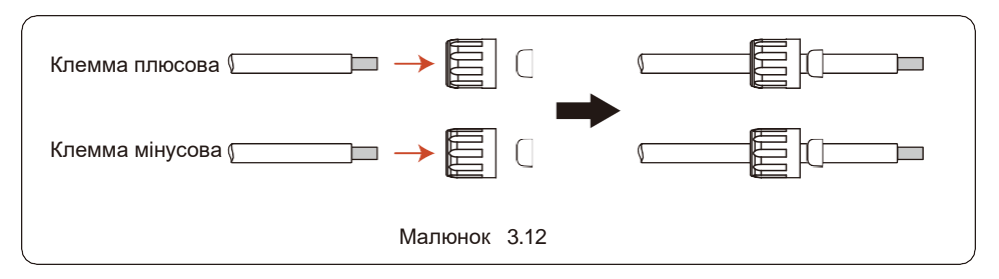

4. Підключіть кабель постійного струму до металевої клеми постійного струму та обтисніть її за допомогою спеціального інструменту для обтиску клем постійного струму.

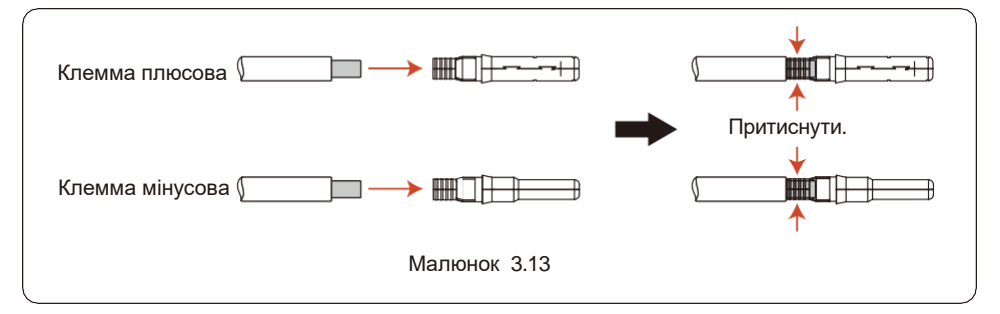

5. Щільно вставте обтиснутий кабель постійного струму в клему постійного струму, потім вставте водонепроникне гумове кільце в клему постійного струму і затягніть гайку.

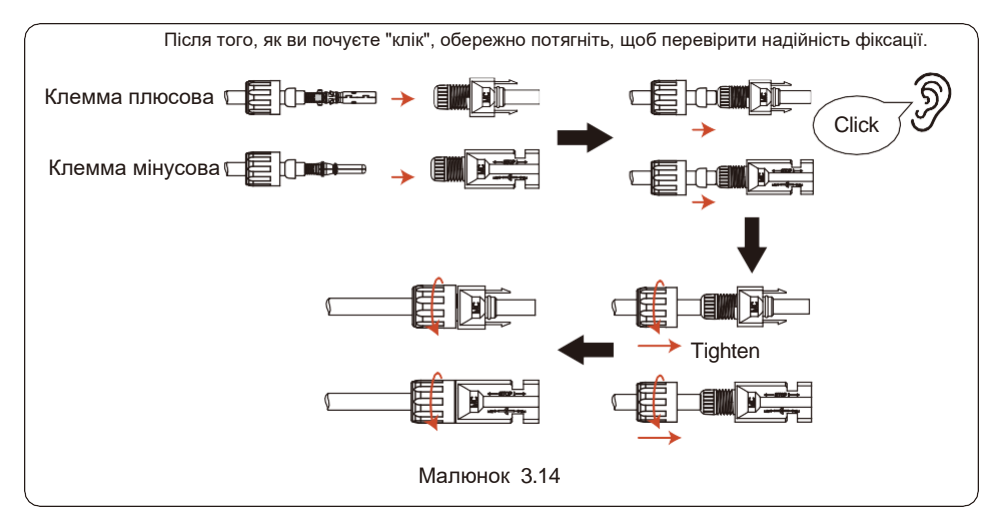

 Виміряйте фотоелектричну напругу на вході постійного струму мультиметром, перевірте полярність вхідного кабелю постійного струму.

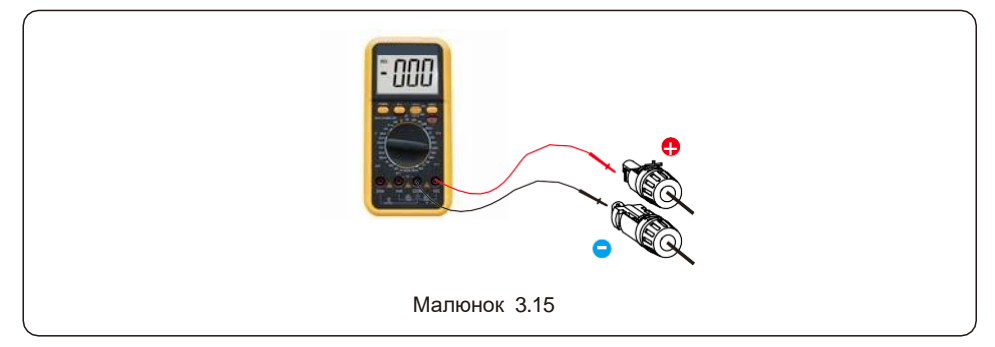

7 Підключіть кабельну клему постійного струму до інвертора, як показано на малюнку, і ви почуєте легке "клік", що підтверджує правильність з'єднання.

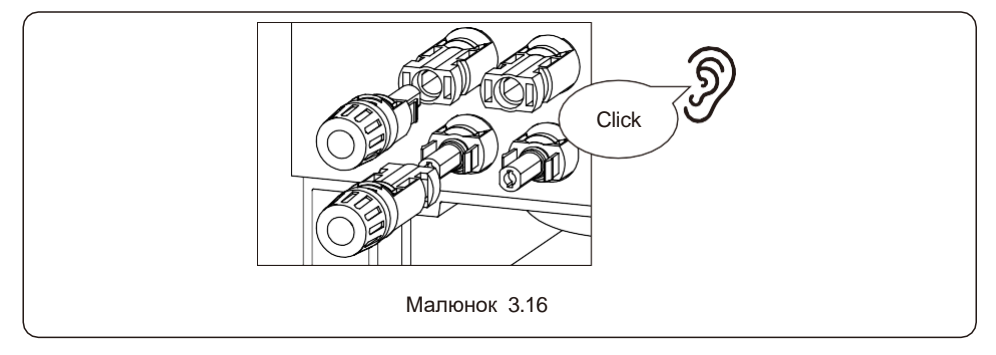

#### ПОПЕРЕДЖЕННЯ!:

Якщо входи постійного струму випадково підключені навпаки або інвертор несправний чи не працює належним чином, НЕ дозволяється вимикати вимикач постійного струму. Це може призвести до виникнення дуги постійного струму та пошкодження інвертора або навіть до пожежі. Правильні дії такі: \*Виміряйте струм струни постійного струму за допомогою амперметра. \*Якщо струм перевищує 0,5 А, зачекайте, поки сонячне випромінювання зменшиться, щоб струм знизився до рівня нижче 0,5 А.

\*Тільки після того, як струм стане нижче 0,5 А, ви можете вимкнути вимикачі постійного струму і від'єднати фотоелектричні струни.

\* Для того, щоб повністю виключити можливість виходу з ладу, будь ласка, від'єднайте фотоелектричні модулі після вимкнення вимикача постійного струму, щоб уникнути вторинних збоїв через безперервне надходження фотоелектричної енергії.

Зверніть увагу, що будь-які пошкодження, спричинені неправильною експлуатацією, не покриваються гарантією на пристрій.

### 3.7 Встановлення кабелю акумулятора

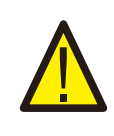

#### НЕБЕЗПЕЧНО!

Перед встановленням кабелів акумулятора переконайтеся, що акумулятор вимкнено. Перш ніж продовжувати, переконайтеся, що напруга акумулятора становить 0 В постійного струму за допомогою мультиметра. Зверніться до посібника з експлуатації акумулятора, щоб дізнатися, як його вимкнути.

- 1. Кабелі (+) і (-) акумулятора повинні підключатися тільки до клем ВАТ інвертора.
- 2. Заведіть кабелі в коробку для проводів. Зачистіть кінці кожного кабелю на 13 мм.
- 3. Обтисніть роз'єми R-типу на кабелях. Не обтискайте роз'єми занадто сильно.
- 4. Викрутіть болти клем, а потім вставте їх через отвори роз'ємів.
- 5. Вставте кожен болт на належне місце, переконайтеся, що не порушили полярність.
- Затягніть болти за допомогою викрутки з динамометричним ключем, дотримуючись рекомендацій щодо моменту затягування.

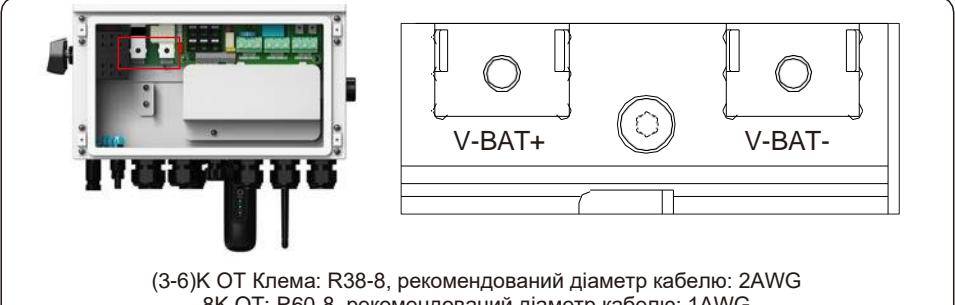

8К ОТ: R60-8, рекомендований діаметр кабелю: 1AWG Малюнок 3.17 Підключення кабелю акумулятора

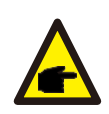

#### УВАГА

Запобіжник акумулятора в монтажній коробці інвертора є змінним. Заміна може бути виконана тільки технічним спеціалістом, уповноваженим компанією Solis. Технічні характеристики запобіжника: 70В 350А для 8К, 70В 200А для (3-6)К.

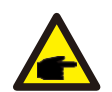

#### УВАГА

Перед підключенням акумулятора, будь ласка, уважно прочитайте інструкцію з експлуатації акумулятора і виконайте установку в точності, як зазначено в інструкції виробником акумулятора.

Рекомендований розмір автоматичного вимикача постійного струму - 300А

### 3.8 Монтаж кабелю змінного струму

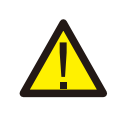

#### НЕБЕЗПЕЧНО!

Перед прокладанням кабелів змінного струму переконайтеся, що автоматичні вимикачі (вимикачі) вимкнено.

Використовуйте мультиметр, щоб переконатися, що напруга змінного струму дорівнює 0 В, перш ніж продовжувати.

Існує три набори вихідних клем змінного струму, і кроки встановлення для них однакові.

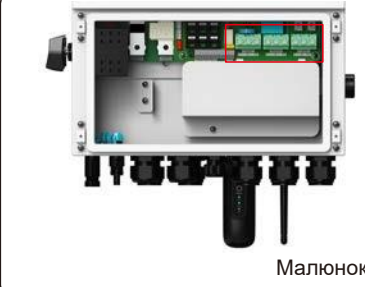

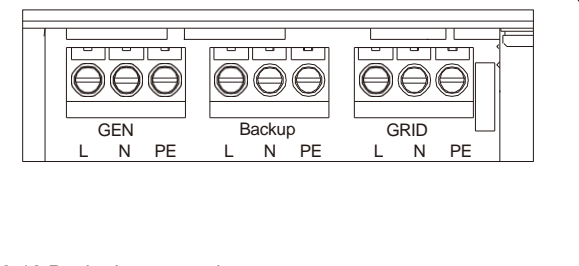

Малюнок 3.18 Вихідні клеми змінного струму

| Модель                 | АС Мережа | Резервне живлення АС/<br>Генератор АС |
|------------------------|-----------|---------------------------------------|
| Клема                  | C10-12    | C6-12                                 |
| Крутний момент         | 4-5N.m    | 4-5N.m                                |
| Рекомендований перетин | 8-6AWG    | 10-6AWG                               |

- Підведіть кабелі змінного струму до резервної панелі навантаження та основної сервісної панелі (мережевої) у монтажну коробку інвертора. Панель резервного навантаження не повинна бути електрично з'єднана з основною сервісною панеллю.
- 2. Зачистіть кінці кожного кабелю на 13 мм. Обтисніть роз'єми R-типу на кінцях.
- Зніміть клемні болти, вставте їх у роз'єми, а потім за допомогою динамометричного ключа затягніть болти.
- Підключіть дроти змінного струму до відповідних клем відповідно до етикеток на клемах.
- Рекомендований розмір автоматичного вимикача змінного струму: 100А, рекомендований захист від витоку струму типу С.

### 3.9 Лічильник / СТ Підключення

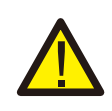

#### **УВАГА!**:

Перед підключенням розумного лічильника або СТ переконайтеся, що кабель змінного струму повністю ізольований від мережі змінного струму.

#### 3.9.1 Встановлення СТ

СТ, що входить до комплекту поставки, є обов'язковим для встановлення гібридної системи. Він може бути використаний для визначення напрямку струму мережі та забезпечення робочого стану системи для гібридного інвертора. Модель СТ: ESCT-TA16-100A/50mA

Кабель СТ: Розмір - 2,3 мм2, довжина - 1 м

Будь ласка, встановіть СТ в точці підключення до електромережі системи, і стрілка на СТ повинна вказувати на напрямок електромережі.

Проведіть дроти СТ через порт СОМЗ в нижній частині інвертора і підключіть дроти СТ до 12контактної комунікаційної клемної колодки.

| Дріт СТ | 12 контактна комунікаційна клемна колодка |
|---------|-------------------------------------------|
| Білий   | Контакт 1 (зліва направо)                 |
| Чорний  | Контакт 2 (зліва направо)                 |

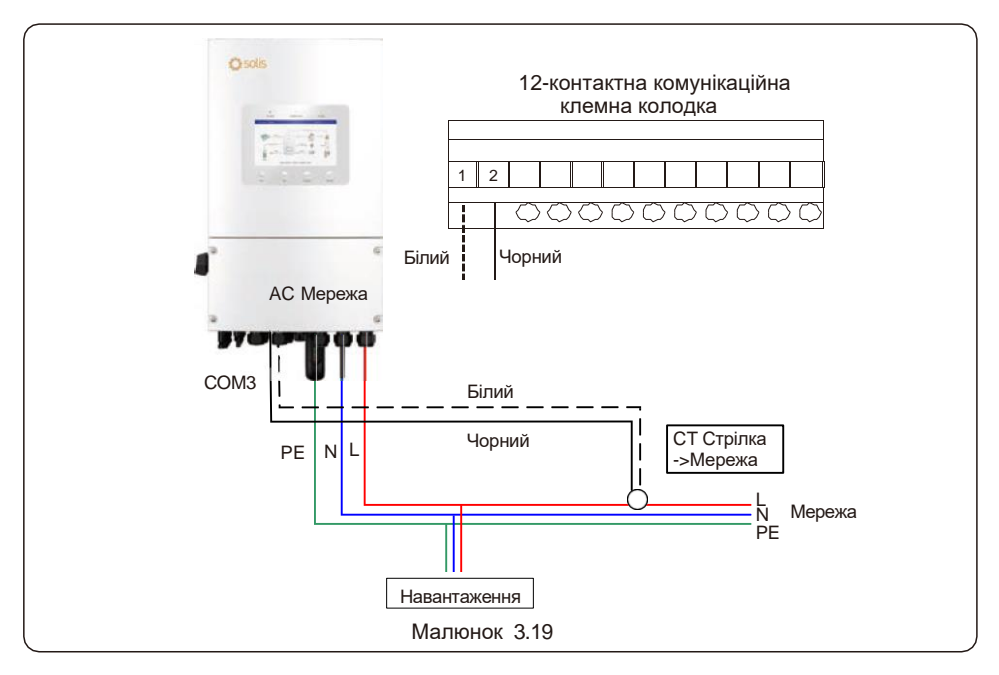

#### 3.9.2 Встановлення лічильника (опціонально)

Якщо ви бажаєте встановити інтелектуальний лічильник, а не СТ, будь ласка, зв'яжіться з торговим представником Solis, щоб замовити інтелектуальний лічильник та відповідний лічильника СТ.

Модель лічильника: SDM120CTM (з CT)

Будь ласка, встановіть СТ лічильника н в точці підключення до електромережі системи, а стрілка на СТ лічильника повинна вказувати на напрямок мережі.

Проведіть дроти RS485 лічильника через порт COM1 або COM2 в нижній частині інвертора та підключіть до роз'єму RJ45 лічильника.

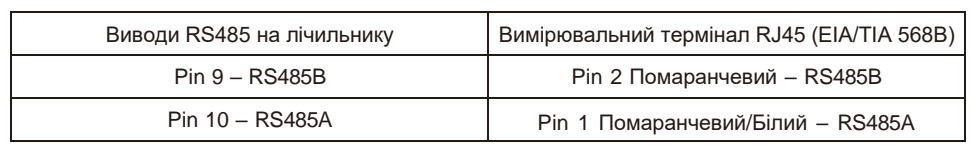

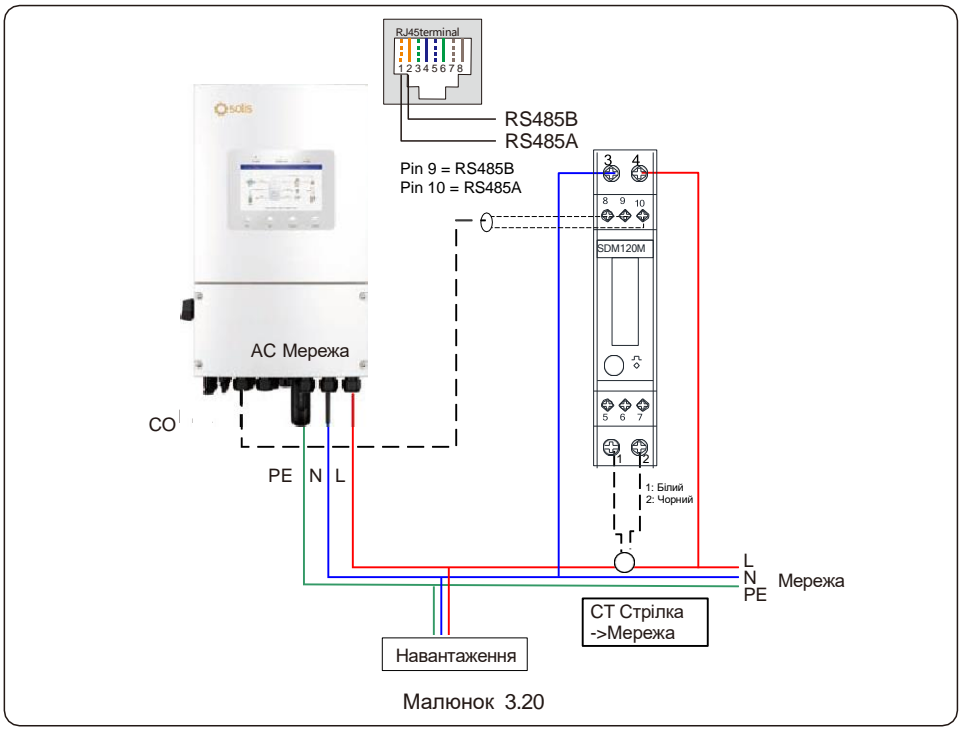

### 3.10 Зв'язок з інвертором

#### 3.10.1 Комунікаційні порти

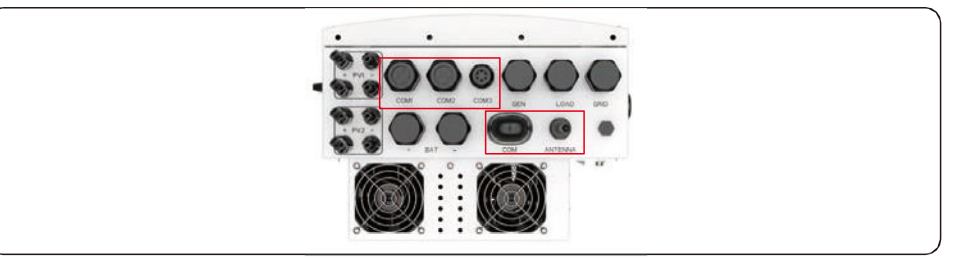

| Порт    | Тип порту                                           | Опис                                                                                                    |
|---------|-----------------------------------------------------|----------------------------------------------------------------------------------------------------|
| СОМ     | USB                                                 | Використовується для підключення реєстратора<br>даних Solis                                              |
| ANTENNA | Антена                                              | Використовується для підключення антени<br>для вбудованого сигналу Bluetooth                             |
| COM1    | Водонепроникний кабельний перехідник на 4 отвори    | Використовується для підключення RJ45<br>всередині електромонтажної коробки                              |
| COM2    | Водонепроникний кабельний<br>перехідник на 4 отвори | Використовується для підключення RJ45<br>всередині електромонтажної коробки                              |
| СОМЗ    | Водонепроникний кабельний перехідник на 6 отвори    | Використовується для підключення 12-<br>контактної клемної колодки всередині<br>електромонтажної коробки |

Етапи підключення для СОМ1-СОМ3:

Крок 1. Відкрутіть кабельний з'єднувач і зніміть водонепроникні ковпачки всередині кабельного з'єднувача відповідно до кількості кабелів, а невикористані отвори закрийте водонепроникними ковпачками.

Крок 2. Заведіть кабель в отвори в кабельному вузлі.

(Діаметр отворів СОМ1-СОМ2: 6 мм, СОМ3: 2 мм)

Крок 3. Підключіть кабель до відповідних клем всередині розподільної коробки.

Крок 4. Знову встановіть кабельний з'єднувач і переконайтеся, що кабелі не перегинаються і не розтягуються всередині розподільної коробки.

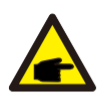

#### УВАГА:

Кріпильні затискні кільця з 4-ма отворами всередині кабельного вводу для COM1 і COM2 мають бокові отвори.

Будь ласка, розведіть зазор рукою і втисніть кабелі в отвори з бічних отворів.

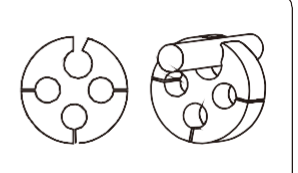

#### 3.10.2 Комунікаційний термінал

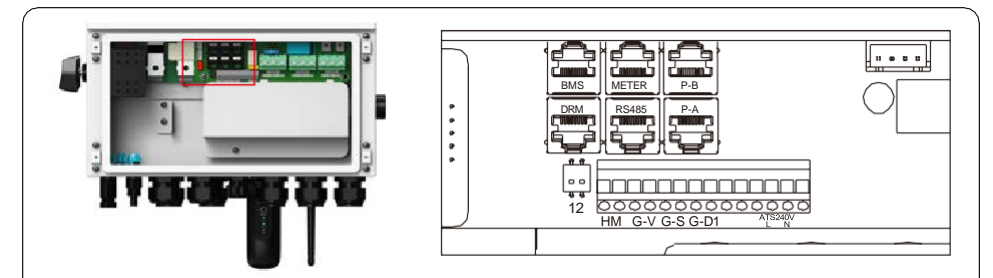

Малюнок 3.21 Комунікаційний термінал

| Клема               | Тип               | Опис                                                                                                    |
|---------------------|-------------------|----------------------------------------------------------------------------------------------------|
| BMS                 | RJ45              | Використовується для CAN-зв'язку між інвертором і BMS<br>літієвої батареї. Використовується для датчика температури<br>батареї між інвертором та свинцево-кислотною батареєю.                                                                                                    |
| Meter               | RJ45              | (Опціонально) Використовується для зв'язку RS485 між<br>інвертором та інтелектуальним лічильником.                                                                                                    |
| DRM                 | RJ45              | (Опціонально) Для реалізації функції реагування на попит або<br>логічного інтерфейсу, ця функція може знадобитися у Великій<br>Британії та Австралії.                                                                                                    |
| RS485               | RJ45              | ( Опціонально) Використовується для зв'язку Modbus RTU<br>з зовнішнім пристроєм або контролером сторонніх<br>виробників.                                                                                                    |
| P-A                 | RJ45              | ( Опціонально) Порт зв'язку для паралельної роботи.                                                                                                    |
| P-B                 | RJ45              | ( Опціонально) Порт зв'язку для паралельної роботи.                                                                                                    |
| DIP Switch<br>(2-1) | -                 | Коли працює один інвертор, DIP-перемикачі 1 і 2 повинні<br>знаходитися в нижньому положенні.<br>Якщо паралельно працюють декілька інверторів, DIP-<br>перемикач:<br>Варіант 1: Перший та останній інвертори (INV1 та INV3) мають<br>1 DIP-перемикач увімкненим (або Pin1, або Pin2).<br>Варіант 2: Один з першого та останнього інверторів (INV1 або<br>INV3) має 2 увімкнені DIP-перемикачі (обидва виводи Pin1 та<br>Pin2) |
| HM                  | Клемна<br>колодка | Виводи 1 і 2 (зліва направо) Використовуються для<br>підключення дроту СТ.                                                                                                    |
| G-V                 | Клемна<br>колодка | Виводи 3 і 4 (зліва направо) Використовуються для<br>сигналу запуску-зупинки генератора.                                                                                                    |
| G-S                 | Клемна<br>колодка | Виводи 5 і 6 (зліва направо) зарезервовані.                                                                                                    |
| ATS240V             | Клемна<br>колодка | Виводи 10 (L) і 12 (N) (зліва направо) Сигнал ATS 240 В.                                                                                                    |

#### 3.10.3 Підключення терміналу BMS

#### 3.10.3.1 З літієвою батареєю

Підтримується CAN-зв'язок між інвертором та сумісними моделями акумуляторів. Будь ласка, підключіть кабель CAN через порт COM1 або COM2 інвертора та під'єднайте його до терміналу BMS за допомогою роз'єму RJ45.

| CAN                                                                                                    |
|----------------------------------------------------------------------------------------------------|
| УВАГА:<br>Перед підключенням САN-кабелю до акумулятора перевірте, чи збігається<br>послідовність контактів зв'язку інвертора та акумулятора;<br>Якщо вона не збігається, вам потрібно відрізати роз'єм RJ45 на одному кінці<br>СAN-кабелю і відрегулювати послідовність контактів відповідно до визначень<br>контактів інвертора та акумулятора.<br>Визначення контактів порту BMS інвертора<br>відповідає стандарту EIA/TIA 568B.<br>СAN-Н на виводі 4: синій<br>СAN-L на виводі 5: синій/білий |

#### 3.10.3.2 Зі свинцево-кислотним акумулятором

Якщо використовується свинцево-кислотна батарея, датчик температури батареї необхідно підключити до клеми BMS інвертора.

Крок 1. Вийміть кабель датчика температури акумулятора, проведіть його через порт СОМ1 або СОМ2 інвертора і підключіть роз'єм RJ45 до клеми BMS.

Крок 2. Закріпіть кільце датчика температури на акумуляторному модулі. Якщо на акумуляторному модулі немає відповідної кріпильної клеми, кільце датчика можна прикріпити до позитивного або негативного полюса акумуляторного модуля.

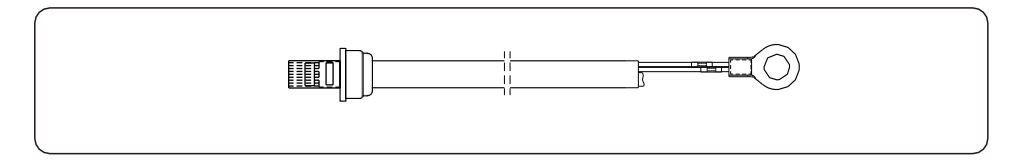

#### 3.10.4 Підключення клеми лічильника (опціонально)

Якщо бажано встановити інтелектуальний лічильник, відмінний від наданого СТ, зверніться до торгового представника Solis, щоб замовити інтелектуальний лічильник і відповідний лічильнику СТ.

Будь ласка, проведіть кабель вимірювача RS485 через порт COM1 або COM2 інвертора та під'єднайте його до терміналу вимірювача за допомогою роз'єму RJ45.45

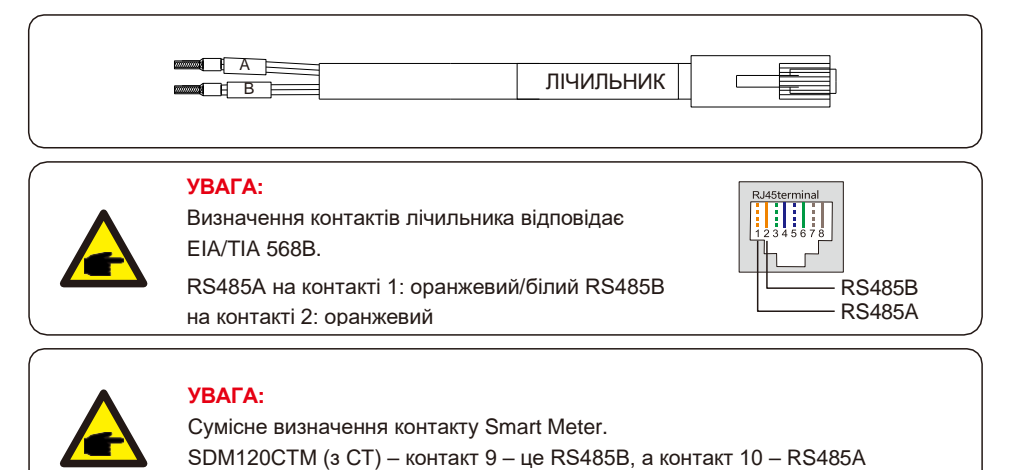

#### 3.10.5 Підключення до порту DRM (опціонально)

#### 3.10.5.1 Функція віддаленого вимкнення

Інвертори Solis підтримують функцію віддаленого відключення для дистанційного керування інвертором для вмикання та вимикання за допомогою логічних сигналів.

Порт DRM оснащений терміналом RJ45, а його контакти Pin5 і Pin6 можна використовувати для функції дистанційного вимкнення.

| Сигнал                                                                                                    | Функція                                                                                                    |  |
|----------------------------------------------------------------------------------------------------|----------------------------------------------------------------------------------------------------|--|
| Короткий Pin5 і Pin6                                                                                                    | Інвертор генерує                                                                                                    |  |
| Відкритий Pin5 і Pin6.                                                                                                  | Відключення інвертора за 5 секунд                                                                                                    |  |
| Rj45 plug 1-8<br>Rj45 plug 1-8<br>12345678<br>Switch_input1<br>Switch_input1<br>Switch_input1<br>DRM (noriчний інтерфей | Відповідність між кабелями штекером,<br>Ріп5 і Ріп6 терміналу RJ45<br>використовується для логічного<br>інтерфейсу, інші контакти зарезервовані.<br>Ріп 1: зарезервовано; Ріп 2:<br>зарезервовано<br>Ріп 3: зарезервовано; Ріп 4: зарезервовано<br><sup>put2</sup> Ріп 5: Switch_input1; Ріп 6: Switch_input2<br>Ріп 7: зарезервовано; Ріп 8: зарезервовано |  |
| Малюнок 3.22 Зніміть ізоляційний шар і підключіть штекер RJ45                                                           |                                                                                                    |  |

#### 3.10.5.2 Керування DRED (лише для Австралії та Нової Зеландії)

DRED означає пристрій для реагування на попит. Інвертор AS/NZS 4777.2:2020 повинен підтримувати режим реагування на попит (DRM).

Ця функція призначена для інверторів, які відповідають стандарту AS/NZS 4777.2:2020. Для підключення DRM використовується термінал RJ45.

| Pin | Призначено для інверторів, здатних<br>як заряджати, так і розряджати | Pin | Призначено для інверторів, здатних<br>як заряджати, так і розряджати |
|-----|----------------------------------------------------------------------|-----|----------------------------------------------------------------------|
| 1   | DRM 1/5                                                              | 5   | RefGen                                                               |
| 2   | DRM 2/6                                                              | 6   | Com/DRM0                                                             |
| 3   | DRM 3/7                                                              | 7   | V+                                                                   |
| 4   | DRM 4/8                                                              | 8   | V-                                                                   |

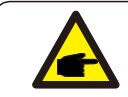

#### УВАГА:

Гібридний інвертор Solis призначений для живлення 12 В для DRED.

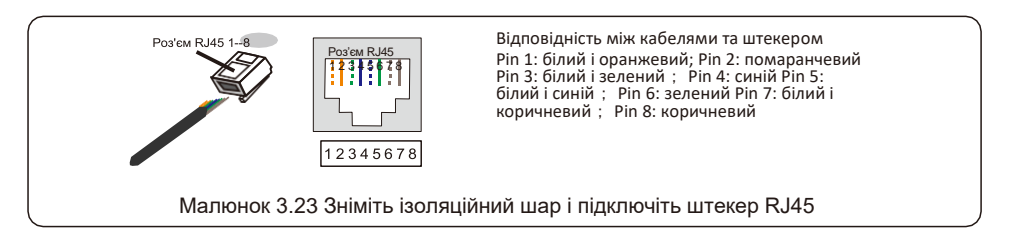

#### 3.10.6 Підключення до порту RS485 (опціонально)

Якщо зовнішній пристрій або контролер потребує зв'язку з інвертором, можна використовувати порт RS485. Протокол Modbus RTU підтримується інверторами Solis.

Щоб отримати найновіший документ протоколу, зверніться до місцевої служби обслуговування Solis або відділу продажів Solis.

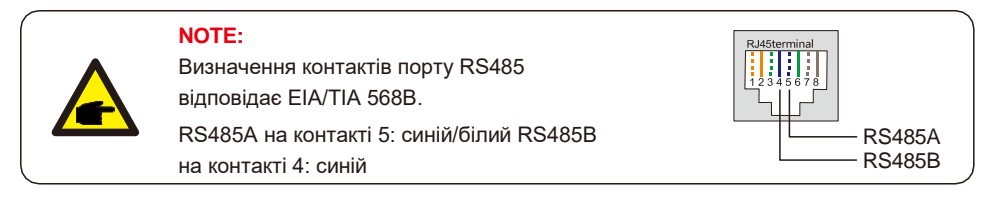

#### 3.10.7 Паралельне підключення до терміналу (опціонально)

Паралельно можна підключити до 6 блоків інвертора.

Будь ласка, підключіть паралельні інвертори в послідовному ланцюзі за допомогою клем P-A і P-B. Можна використовувати стандартний інтернет-кабель CAT5 із шарами екранування.

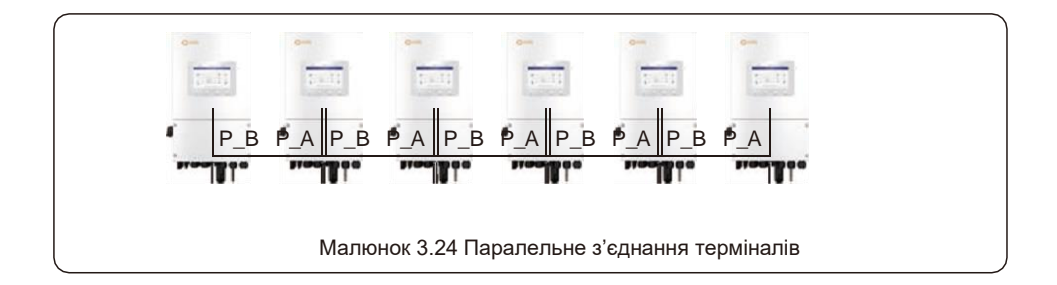

#### 3.10.8 12-контактний комунікаційний термінальний блок

Етапи підключення клемної колодки:

Крок 1. Проведіть дроти через отвір у порту СОМЗ (Діаметр отвору: 2 мм)

Крок 2. Зачистіть дроти на 9 мм

Крок 3. Використовуйте шліцеву викрутку, щоб натиснути на блок зверху

Крок 4. Вставте відкриту мідну частину кабелю в клему.

Крок 5. Вийміть викрутку, і клема затисне відкриту мідну частину. Крок 6. Обережно потягніть кабель, щоб переконатися, що він надійно закріплений.

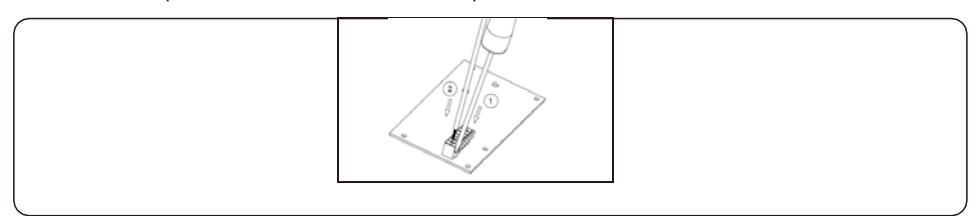

#### 3.10.8.1 Клемне з'єднання НМ (Клемне з'єднання СТ)

Підключення СТ необхідне для реалізації правильної логіки керування гібридним інвертором, якщо інтелектуальний лічильник не використовується, як зазначено в розділі 3.10.4 і розділі 3.9.

СТ, що входить до комплекту інвертора, має ЧОРНИЙ (S2) і БІЛИЙ (S1) дроти. ЧОРНИЙ дріт потрібно під'єднати до контакту 2 клемної колодки, а БІЛИЙ провід – до контакту 1 клемної колодки, як показано на наступній схемі.

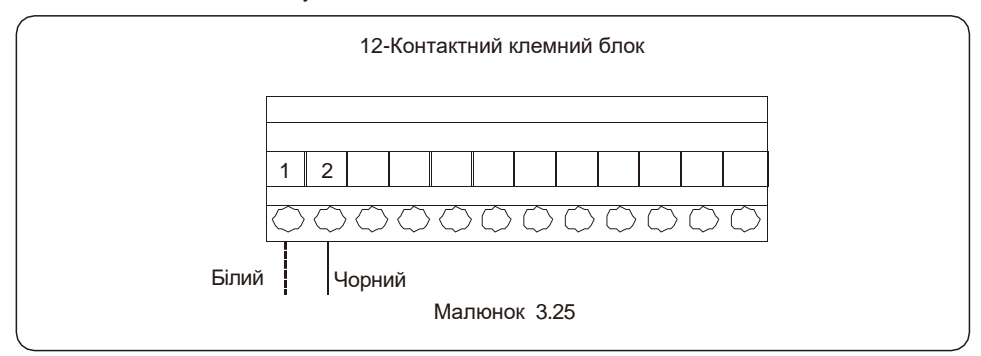

#### 3.10.8.2 Підключення G-V

Клема G-V – це безнапругний сухий контактний сигнал для з'єднання з реле NO генератора для запуску генератора, коли це необхідно.

Коли робота генератора не потрібна, контакти 3 і 4 знаходяться в розімкнутому ланцюзі. Коли необхідна робота генератора, контакти 3 і 4 замикаються.

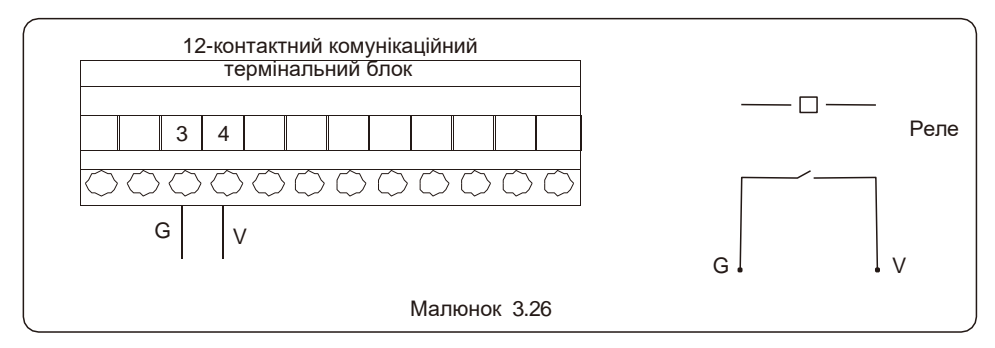

#### 3.10.8.3 Підключення терміналу ATS240V

Термінал ATS240V видаватиме напругу змінного струму 230 В, коли інвертор підключено до мережі, а коли інвертор підключено до генератора, він видаватиме напругу 0 В.

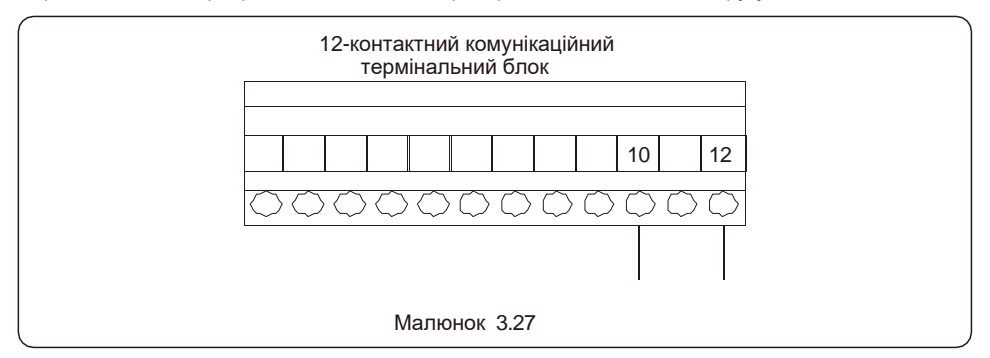

### 3.11 Підключення віддаленого моніторингу інвертора

Інвертор можна дистанційно контролювати через WiFi, LAN або 4G.

COM-порт типу USB у нижній частині інвертора може підключатися до різних типів реєстраторів даних Solis для реалізації віддаленого моніторингу на платформі Soliscloud.

Щоб встановити реєстратори даних Solis, зверніться до відповідних посібників користувача реєстраторів даних Solis. Реєстратори даних Solis є додатковими і їх можна придбати окремо.

На випадок, якщо порт не використовується, у комплект інвертора входить пилозахисна кришка.

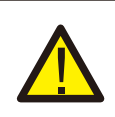

### УВАГА:

СОМ-порт типу USB дозволений лише для підключення реєстраторів даних Solis. Заборонено використовувати для інших цілей.

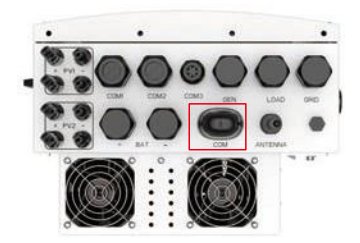

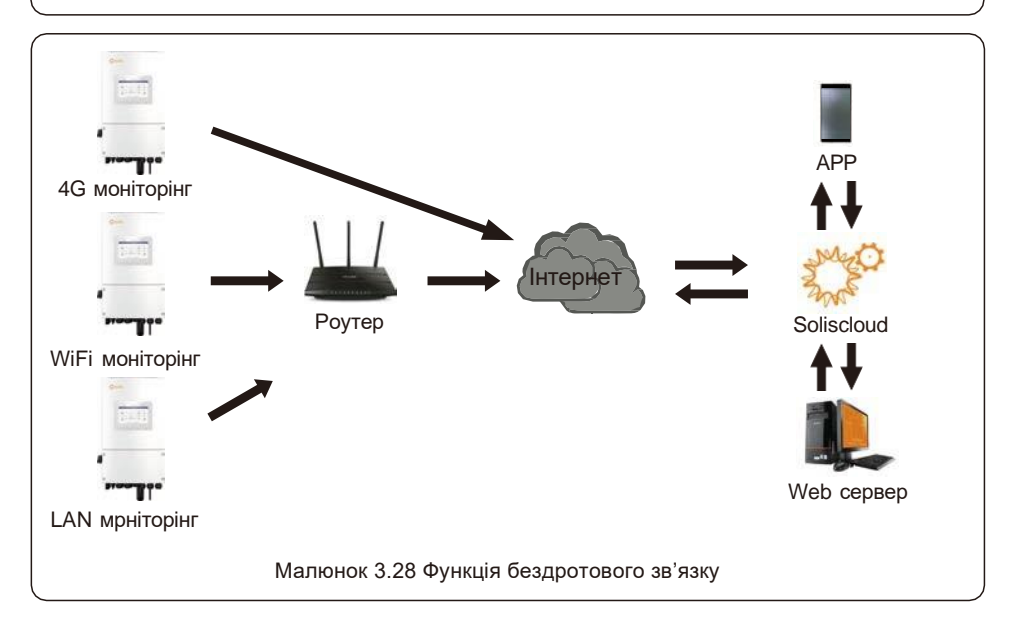

## 4. Огляд

### 4.1 Екран

Cepiя Solis S5-EH1P-L має 7-дюймовий кольоровий екран, на якому відображається стан, робоча інформація та налаштування інвертора.

## 4.2 Клавіатура

На передній панелі інвертора (зліва направо) є чотири клавіші: ESC, UP, DOWN і ENTER. Клавіатура використовується для:

Прокручування відображених опцій (клавіші ВГОРУ та ВНИЗ); Доступ і зміна налаштувань (клавіші ESC і ENTER).

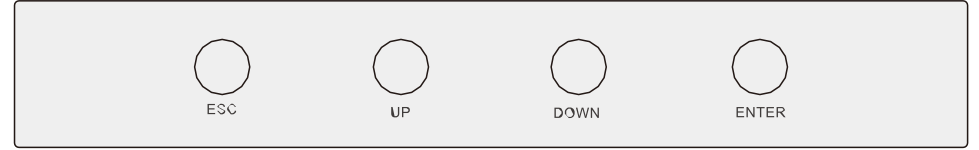

Figure 4.1 Keypad

## 4.3 LED індикатори

На інверторі RHI є три світлодіодні індикатори (червоний, зелений і оранжевий), які вказують на робочий стан інвертора.

|       |           | <u> </u> |  |
|-------|-----------|----------|--|
| POWER | OPERATION | ALARM    |  |

| Індікатор | Статус    | Опис                                               |
|-----------|-----------|----------------------------------------------------|
|           | ON        | Інвертор може виявляти живлення постійного струму. |
| POWER     | OFF       | Немає живлення постійного струму.                  |
|           | ON        | Інвертор повністю справний.                        |
| OPERATION | OFF       | Інвертор перестав працювати.                       |
|           | FLASHING  | Інвертор ініціалізується.                          |
|           | ON        | Виявлено несправність.                             |
| 😑 ALARM   | OFF       | Несправності не виявлено.                          |
|           | FLASHING  | Неможливо виявити мережу або сонячну енергію.      |
|           | Таблиця 4 | .1 Світлові індикатори стану                       |

### 4.4 Вбудований Bluetooth.

Blueooth: BDR, EDR, BLE

Смуги частот, у яких працює радіообладнання: 2,402-2,480 ГГц

Максимальна потужність передачі: 8 дБм

Цим Ginlong Technologies Co., Ltd. заявляє, що радіообладнання гібридного інвертора відповідає Директиві 2014/53/EU

### 5.1 Підготовка до пуску

- Переконайтеся, що провідники високої напруги не знаходяться під напругою.
- Перевірте всі точки з'єднання каналів і кабелів, щоб переконатися, що вони герметичні.
- Переконайтеся, що всі компоненти системи мають достатньо місця для вентиляції.

• Слідкуйте за кожним кабелем, щоб переконатися, що всі вони підключені до відповідних місць.

• Переконайтеся, що всі попереджувальні знаки та етикетки нанесені на системне обладнання.

- Переконайтеся, що інвертор закріплено на стіні, він не ослаблений і не хитається.
- Підготуйте мультиметр, який може вимірювати як змінний, так і постійний струм.
- Майте мобільний телефон Android або Apple із можливістю Bluetooth.

• Встановіть програму Soliscloud APP на мобільний телефон і зареєструйте новий обліковий запис.

• Є три способи завантажити та встановити останню версію АРР.

1. Ви можете відвідати www.soliscloud.com.

Виміряйте напругу

постійного струму

і батареї

фотоелектричних ліній

- 2. Ви можете виконати пошук «Soliscloud» у Google Play або APP Store.
- 3. Ви можете відсканувати цей QR-код, щоб завантажити Soliscloud.

### 5.2 Увімкнення живлення

Крок 1: Вимкнувши вимикач постійного струму, увімкніть фотоелектричні ланцюги, а потім виміряйте постійну напругу фотоелектричних ліній, щоб переконатися, що напруга та полярність правильні. Увімкніть акумулятор і також перевірте напругу та полярність акумулятора.

# Крок 2: Увімкніть OCPD для системи, а потім виміряйте напругу змінного струму між лініями та між лініями та нейтраллю. Резервна сторона системи буде вимкнена до завершення введення в експлуатацію. Поки що вимкніть OCPD.

Крок 3: Увімкніть перемикач постійного струму, а потім ОСРD (вимикач змінного струму) для системи. Цей інвертор може працювати лише від фотоелектричної мережі, лише від акумулятора та лише від мережі.

Коли інвертор увімкнено, п'ять індикаторів горітимуть одночасно.

### 5.3 Вимкнення живлення

Крок 1: Вимкніть вимикач змінного струму або роз'єднувач, щоб вимкнути живлення змінного струму до інвертора.

Крок 2: Вимкніть перемикач постійного струму інвертора.

Крок 3. Вимкніть вимикач акумулятора.

Крок 4. Використовуйте мультиметр, щоб переконатися, що напруга батареї та змінного струму дорівнює 0 В.

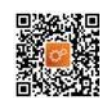

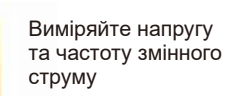

+ Or

Інструкція з експлуатації

### 5.4 Bxiд у APP через Bluetooth

#### Крок 1: підключіться за допомогою Bluetooth.

Увімкніть Bluetooth на своєму мобільному телефоні, а потім відкрийте програму Soliscloud. Натисніть «Додаткові інструменти» -> «Локальна операція» -> «Підключитися за допомогою Bluetooth»

| Registe                                | r                               | < Local Operation        |
|----------------------------------------|---------------------------------|--------------------------|
| Hello,<br>Welcome to SolisCloud        | Hello,<br>Welcome to SolisCloud | Select Connection Method |
| Username/Email                         | Username/Email                  | Connect With Bluetooth   |
| Password 🖎                             | Password 🔯                      |                          |
| I have agreed Privacy Policy           | I have agreed Privacy Policy    |                          |
| Log in                                 | Log in                          | Connect With WiFi        |
| Remember Forgot Password               | Remember Forgot Password        |                          |
|                                        | WiFi Configuration              |                          |
|                                        | Local Operation                 |                          |
| Language   More Tools   Data Migration | Cancel                          |                          |

Крок 2: Виберіть сигнал Bluetooth від інвертора. (Назва Bluetooth: Inverter SN)

| <                                   | Nearby Device                                                                     | E              |
|-------------------------------------|-----------------------------------------------------------------------------------|----------------|
| If the device is<br>button at the b | not in the list, please click the "Searc<br>octom or drop-down to refresh the pag | h Device"<br>e |
| Other Devi                          | ce                                                                                |                |
|                                     | 0000000                                                                           |                |
| 🔵 vivo T                            | WS 2                                                                              |                |
|                                     | Search Device                                                                     |                |

#### Крок 3: Увійдіть в обліковий запис.

Якщо ви інсталятор, виберіть тип облікового запису як інсталятор. Якщо ви є власником заводу, виберіть тип облікового запису як власник. Потім встановіть власний початковий пароль для контрольної перевірки. (Перший вхід повинен завершити інсталятор, щоб виконати початкове налаштування

| Control Verification          | Control Verification          | Control Verification                                                    |
|-------------------------------|-------------------------------|-------------------------------------------------------------------------|
|                               |                               |                                                                         |
| Select account type           | Select account type           | Installer                                                               |
| Enter password (6-characters) | Enter password (6-characters) | Enter password (6-characters)                                           |
| Verify                        | Verify                        | Enter password again                                                    |
|                               | Installer                     | Please set the password of the installer's account<br>before continuing |
|                               | Owner                         | Set Enable                                                              |
|                               | Cancel                        |                                                                         |

### 5.5 Початкове налаштування

Якщо це перший раз, коли інвертор вводиться в експлуатацію, вам потрібно буде спочатку пройти швидкі налаштування. Після цього ці налаштування можна змінити пізніше. Час інвертора -> Модель батареї -> Налаштування лічильника -> Код мережі -> Режим роботи

А. Час інвертора: установіть час і дату інвертора. Можливо, буде простіше торкнутися повзунка поруч із «Стежити за часом телефону». Потім торкнути «Далі» у верхньому правому куті. Це налаштує інвертор відповідно до вашого телефону.

| <                    | Quick Settin | ng        | Next         |
|----------------------|--------------|-----------|--------------|
| Battery M            | odel         | Grid Code |              |
| 00                   |              |           |              |
| Inverter Time        | Meter Type   | v         | Vorking Mode |
| Inverter Date Settin | 9            | 20        | 023-04-11>   |
| Inverter Time Settin | g            |           | 15:27 >      |
| Phone Time           |              | 2023-04-1 | 1 15:27:25   |
| Follow Phone Time    |              |           |              |

В. Модель батареї: Тепер виберіть модель батареї, підключеної до інвертора. Цей вибір має ґрунтуватися на моделі батареї, яка фактично підключена до інвертора. Якщо батарея на даний момент не підключена, виберіть «Без батареї», щоб уникнути потенційних кодів тривоги.

| < α                                                                                                    | uick Settin | g         | Next         |
|----------------------------------------------------------------------------------------------------|-------------|-----------|--------------|
| Battery Mode                                                                                                   | 3           | Grid Code |              |
| <u></u>                                                                                                    |             |           |              |
| Inverter Time                                                                                                  | Meter Type  | v         | Vorking Mode |
|                                                                                                    |             |           |              |
| No Battery                                                                                                    |             |           |              |
| PYLON_HV                                                                                                    |             |           | ~            |
| B_BOX_HV BYD                                                                                                   |             |           |              |
| and a second second second second second second second second second second second second second second second |             |           |              |
| Dyness LV                                                                                                    |             |           |              |
| PureDrive-LV                                                                                                   |             |           |              |
| LG Chem LV                                                                                                    |             |           |              |
| AoBo-LV                                                                                                    |             |           |              |
| E-14/-: 1 ) /                                                                                                  |             |           |              |
| JIAWEFEV                                                                                                    |             |           |              |
| WECO-LV                                                                                                    |             |           |              |
| FreedomWon-lv                                                                                                  |             |           |              |
| Soluna-LV                                                                                                    |             |           |              |
| GSI-LV                                                                                                    |             |           |              |

С. Налаштування лічильника: установіть як тип лічильника, так і розташування лічильника. Рекомендується встановити лічильник у точці підключення до системної мережі та вибрати «Лічильник у мережі». Якщо на даний момент немає підключеного лічильника. виберіть «Без лічильника». шоб уникнути тривоги.

| <                | Quick Setting | Next         |
|------------------|---------------|--------------|
| Battery          | Model Gr      | id Code      |
| 0 0              | Meter Time    | Working Made |
|                  | india ipo     | Working Made |
| Meter/CT Setting |               | Meter >      |
| Meter Setting    |               | >            |

D. Код мережі: Будь ласка, виберіть код мережі на основі вимог місцевої мережі.

| <             | Quick Setting | Next         |
|---------------|---------------|--------------|
| Battery       | Model Grid    | Code         |
| 0-0           | )0(           | 90           |
| Inverter Time | Meter Type    | Working Mode |
| G59/3         |               | ~            |
| User-define   |               |              |
| EN50549FI     |               |              |
| BRA-N220      |               |              |
| EN50549TR     |               |              |
| SI-1          |               |              |
| LTU-1         |               |              |
| VDE 4105      |               |              |

Е. Режим роботи: це робочий режим зберігання енергії. Першочерговим пріоритетом для BCIX режимів є використання доступної фотоелектричної енергії для підтримки домашніх навантажень. Різні режими визначають, яким буде другий пріоритет або використання надлишкової фотоелектричної потужності. Виберіть потрібний режим, потім торкніться повзунка, щоб увімкнути режим. Перемикач буде помаранчевим, якщо його ввімкнено.

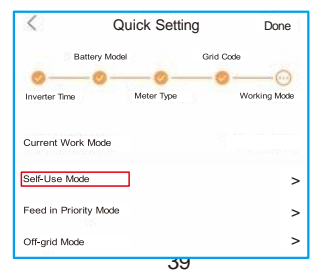

Режим самостійного використання **Self-Use Mode** зберігає надлишок фотоелектричної енергії в акумуляторі. Якщо батарея заряджена або батареї немає, надлишок фотоелектричної енергії буде експортовано (продано) назад комунальному підприємству. Якщо система налаштована на не експорт будь-якої потужності, то інвертор зменшить потужність PV (зменшить вихідну потужність інвертора).

Подача в пріоритетному режимі **Feed in Priority Mode** гарантує, що система експортує будь-яку надлишкову фотоелектричну потужність після того, як буде поставлено домашнє навантаження. Якщо експортна квота на потужність досягнута, залишок фотоелектричної енергії буде зберігатися в акумуляторі. Цей режим не слід використовувати, якщо експортна потужність буде встановлена на нуль.

Режим **Off-Grid Mode** може використовуватися лише системами, які взагалі не підключені до мережі. Цей режим схожий на режим самостійного використання, але потужність PV буде обмежена, якщо батарея заряджена, а попит на домашнє навантаження нижчий за обсяг доступної електроенергії PV.

Режим резервного копіювання **Backup Mod**e можна відкрити в Self-Use або Feed у пріоритетному режимі. Цей режим гарантує, що батарея не розряджається вище відсотка резервного SOC (стану заряду). Акумулятор буде змінюватись між 100% і резервним SOC, тому, якщо живлення мережі буде втрачено, акумулятор матиме принаймні резервний SOC, щоб витримати будинок у разі збою.

Перемикач часу використання **Time of Use Switch** призначений для налаштування, коли батареї дозволено заряджати та розряджати енергію та з якою швидкістю, встановленою налаштуванням струму (сила струму). Якщо цей повзунок увімкнено, інвертор використовуватиме цей розклад лише для визначення часу заряджати та розряджати акумулятор. Якщо ввімкнено параметр «Дозволити зарядку від мережі», інвертор використовуватиме живлення від мережі для заряджання батареї лише за двох обставин: (1) батарея розряджається до SOC примусової зарядки.

(2) Час використання ввімкнено, і під час вікна заряджання недостатньо доступної фотоелектричної потужності, щоб забезпечити поточний встановлений рівень.

Час використання призначений для ручного керування заряджанням/розряджанням акумулятора. Якщо час використання вимкнено, заряджання/розрядження автоматично регулюється інвертором.

| < Self-Use Mod                    | de              | Keed in Priority                  | Mode             | C Off-Grid Mod             | e    |
|-----------------------------------|-----------------|-----------------------------------|------------------|----------------------------|------|
| Self-Use Mode Switch              | 01              | Feed in Priority Mode Switch      |                  | Off-grid Mode Switch       | -    |
| Time of Use Switch                | 01              | Time of Use Switch                |                  | Off-grid Overdischarge SOC | 30%> |
| Time of Use Charge Current Set    | 50.0A >         | Time of Use Charge Current Set    | 135.0A >         |                            |      |
| Time of Use Discharge Current Set | 50.0A >         | Time of Use Discharge Current Set | 135.0A >         |                            |      |
| Charge Time Slot 1                | 22:00 ~ 08:00 > | Charge Time Slot 1                | 00:00 ~ 01:00 >  |                            |      |
| Discharge Time Slot 1             | 08:00 ~ 22:00 > | Discharge Time Slot 1             | 01:00 ~ 02:00 >  |                            |      |
| Charge Time Slot 2                | 00:00 ~ 00:00 > | Charge Time Slot 2                | 02:00 ~ 04:00 >  |                            |      |
| Discharge Time Slot 2             | 00:00 ~ 00:00 > | Discharge Time Slot 2             | 04:00 ~ 06:00 >  |                            |      |
| Charge Time Slot 3                | 00:00 ~ 00:00 > | Charge Time Slot 3                | 06:00 ~ 10:00 >  |                            |      |
| Discharge Time Slot 3             | 00:00 ~ 00:00 > | Discharge Time Slot 3             | 10:00 ~ 11:00 >  |                            |      |
| Charge Time Slot 4                | 00:00 ~ 00:00 > | Charge Time Slot 4                | 11:00 ~ 14:00 >  |                            |      |
| Discharge Time Slot 4             | 00:00 ~ 00:00 > | Discharge JemenShe Slot 4         | 1.14:00-717:00>> |                            |      |
| Charge Time Slot 5                | 00:00 ~ 00:00 > | Charge Time Slot 5                | 17:30 ~ 18:00 >  |                            |      |
| Discharge Time Slot 5             | 00:00 ~ 00:00 > | Discharge Time Slot 5             | 18:00 - 22:55 >  |                            |      |
| Charge Time Slot 6                | 00:00 ~ 00:00 > | Charge Time Slot 6                | 23:00 ~ 23:30 >  |                            |      |
| Discharge Time Slot 6             | 00:00 ~ 00:00 > | Discharge Time Slot 6             | 23:30 ~ 00:00 >  |                            |      |
| Allow Grid Charging               |                 | Allow Grid Charging               |                  |                            |      |
| Backup Mode Switch                | 01              | Backup Mode Switch                | 01               |                            |      |
| Reserved SOC                      | 80% >           | Reserved SOC                      | 80% >            |                            |      |

### 5.6 Інтерфейс АРР

#### 5.6.1 Структура інтерфейсу АРР

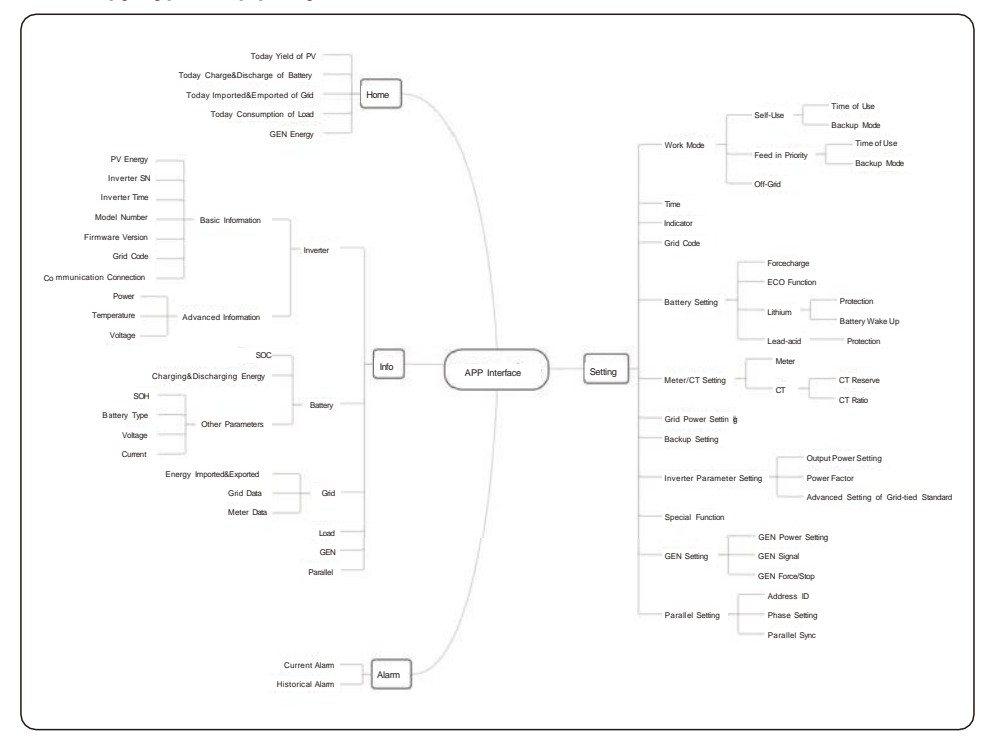

#### 5.6.2 Домашня сторінка

Домашня сторінка може відображати робочий стан, сьогоднішню продуктивність PV, сьогодні імпортовано/експортовано з мережі, сьогодні заряджено/розряджено батарею, сьогоднішнє споживання побутової електроенергії та сьогоднішню потужність GEN. Унизу сторінки є чотири підменю: Головна, Інформація, Будильник і Налаштування.

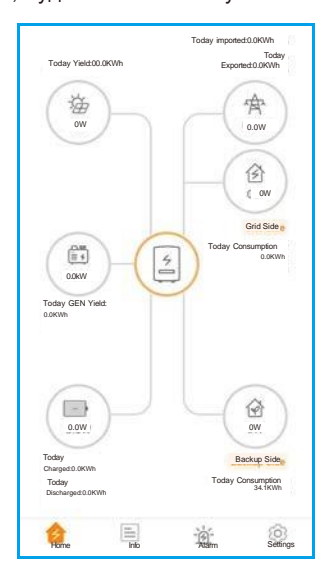

#### 5.6.3 Інформація

Інформаційна сторінка розбивається на чотири категорії: інвертор, батарея, мережа та навантаження. Інвертор: історія виробництва електроенергії інвертора, напруги та струми фотоелектричної системи, інформація про інвертор (серійний номер, номер моделі та версія мікропрограми), код мережі та історія кодів сигналізації.

На сторінці інвертора є дві додаткові відомості:

Інформація GEN: потужність генератора, сьогоднішній день і загальна потужність генератора, а також попереджувальна інформація.

Паралельна інформація: інформація включає інвертор, акумулятор, мережу та навантаження.

Акумулятор: модель і стан акумулятора, напруга і струм акумулятора.

Мережа: імпортована та експортована електроенергія, напруга мережі змінного струму, частота та сила струму.

Навантаження: потужність, що споживається домашніми навантаженнями та резервними навантаженнями.

| Inverter                   | Battery            | Grid           | Load                      | Inverter  | Battery              | Grid      | Load      | Inverter      | Battery          | Grid     | Load                   |
|----------------------------|--------------------|----------------|---------------------------|-----------|----------------------|-----------|-----------|---------------|------------------|----------|------------------------|
| Total Yield                |                    |                | 221kWh                    |           | 49W                  | A 99%     |           |               | Exported         | Importer | ł                      |
|                            |                    |                |                           | (P)       | Discharge Power      | Batte     | ery SOC   | Today         | 0.0kWh           | 0.0kWh   |                        |
| 14.2kWh<br>Today Yield     | 191kV<br>This Mont | Vh<br>th Yield | 221kWh<br>This Year Yield |           |                      |           |           | Yesterday     | 0.0kWh           | 0.0kWh   |                        |
| 40 01/4/6                  | 2014               |                | 0.00                      |           | Charged              | Discha    | rged      | Total         | 1kWh             | 0kWh     |                        |
| 12.8KWh<br>Yesterday Yield | 30KV<br>Last Month | vn<br>Yield    | UKWh<br>Last Year Yield   | Today     | 6.8kWh               | 0.2kWh    |           |               |                  |          |                        |
|                            | View Historic      | al Yield >     |                           |           |                      |           |           | Grid Data     |                  |          |                        |
|                            |                    |                |                           | Total     | 1830kWh              | 1536kW    | h         | Power         |                  |          | -1399W                 |
| 🖓 Total PV                 | Input Power        |                | 865W                      | Other     | Parameters(From      | BMS)      |           |               |                  |          |                        |
|                            |                    |                |                           |           |                      | -,        |           | Voltage       | Detter           | Grid     | 220.8V                 |
|                            | Voltage            | Current        | Power                     | Battery   | SOH                  |           | 100%      | Frequency     | Battery          | Gild     | <u>L0ad</u><br>49.95Hz |
| Pd                         | 422 EV             | 2.04           | 96E 20W                   | Battery   | Model                |           | Dyness LV | Grid Side     |                  |          | 40.00112               |
|                            | 432.00             | 204            | 003.2014                  |           |                      |           | ·         | Ond Olde      |                  |          |                        |
| Pv2                        | 0.0V               | 0.0A           | 0.00W                     | BMS Sta   | itus                 |           | Normal    | Grid Load Po  | ower(Active)     |          | OW                     |
| Inverter SN                |                    |                | 103115022B100041          | Battery   | Voltage BMS          |           | 50.28V    | Total Grid Lo | ad Consumption   |          | 0kWh                   |
| laurates Tree              |                    |                |                           | Battery   | Current BMS          |           | 0.0A      | Today Grid L  | oad Consumption  |          | 0.0kWh                 |
| inverter Time              |                    | 20.            | 22-12-23 15:32:03         | PMC Ch    | orgo Current Limit   |           | 10.04     | This Month G  | rid Load         |          |                        |
| Rated Power                |                    |                | 6kW                       | Bivi3 Cil | arge Current Linit   |           | 10.04     | Consumption   |                  |          | 0kWh                   |
| Model Numbe                | r                  |                | 3115                      | BMS Dis   | scharge Current Limi | it        | 75.0A     | This Year Gri | d Load Consumpti | on       | 0kWh                   |
| DSP Eirmware               | Version            |                | 10                        | Other     | Parameters(From      | inverter) |           | Dealers Old   |                  |          |                        |
| DOI TIIIIWale              | Veraion            |                | v2                        | Datter    |                      |           | 40.91/    | васкир 5ю     | 8                |          |                        |
| HMI Firmware               | Version            |                | V1                        | ватегу    | voitage              |           | 49.0V     | Backup Load   | Power(Active)    |          | 2119W                  |
| HMI Firmware               | Subversion         |                | Vd                        | Battery   | Current              |           | 1.0A      | Total Backup  | Load Consumptio  | n        | 1527kWh                |
|                            |                    |                |                           | OverVol   | tage Protection Valu | ue        | 60.0V     |               |                  |          |                        |
| Grid Code                  |                    |                | G59/3                     |           |                      |           |           | Today Backu   | p Load Consumpt  | ion      | 34.2kWh                |
| Communication              | n Connection       |                | >                         | UnderVe   | oltage Protection Va | alue      | 42.0V     | This Month E  | ackup Load       |          | 1202kWh                |
|                            |                    |                |                           | Battery   | Equalization Voltage | 3         | 53.5V     | This Yest Dr  | akun Lood        |          |                        |
| Advanced Infor             | mation             |                | >                         |           |                      |           |           | Consumption   | ckup Load        |          | 1527kWh                |
|                            |                    |                |                           | 1         |                      |           |           |               |                  |          |                        |
|                            |                    |                |                           |           |                      |           |           |               |                  |          |                        |

#### 5.6.4 Сигналізація

Сторінка нагадування може відображати поточне нагадування та нагадування за минулі періоди.

| < Solis-3115022B100041<br>Update:15:28:46                                                                                                    | < Solis-3115022B100041<br>Update:15:28:46                                                                                                    |
|----------------------------------------------------------------------------------------------------|----------------------------------------------------------------------------------------------------|
| Current Alarm Historical Alarm                                                                                                    | Current Alarm Historical Alarm                                                                                                    |
| Alarm Message: HeartbeatLose                                                                                                    | Alarm Message: HeartbeatLose                                                                                                    |
| Alarm Code: 1065                                                                                                    | Alarm Code: 1065                                                                                                    |
| Alarm Grade: EMGR                                                                                                    | Alarm Grade: EMGR                                                                                                    |
| Resolution Method: 1.Check whether the connection between the parallel communication wire is normal.<br>2. Restart the system and confirm whether the fault continues.<br>3. If it is not excluded, please contact the manufacturer's customer service. | Alarm Time: 2023-04-01 16:27<br>Resolution Method: 1.Check whether the<br>parallel communication<br>wire is normal.<br>2. Restart the system and<br>confirm whether the fault<br>confirmes.<br>3. If it is not excluded,<br>please contact the<br>manufacturer's customer<br>service. |

#### 5.6.5 Настройки

#### Налаштування режиму

Інтерфейс може відображати поточний режим роботи, Self-Use/Feed у пріоритеті/Off-Grid. Будь ласка, зверніться до сторінки ххх для детального ознайомлення.

#### Налаштування батареї

Модель батареї: виберіть модель батареї, яку потрібно підключити.

Налаштування пікового зменшення: якщо перемикач увімкнено, потужність примусового заряджання динамічно регулюватиметься.

Кілька зразків для зрозумілості: (Налаштування обмеженої потужності Forcecharge = 4 кВт)

Якщо навантаження=3кВт,PV=0кВт,P\_forcecharge=P\_Grid(4кВт)-P\_Load(3кВт)=1кВт. Якщо навантаження=10 кВт, PV=0 кВт, P\_forcecharge=0 кВт, P\_Grid=P\_Load=10 кВт. Функція ЕСО: якщо потужність PV нижча за 100 Вт і SOC падає нижче SOC надмірного розряду, інвертор вимкне реле мережі та IGBT перемикання. Якщо SOC примусової зарядки досягнуто, він знову підключиться до мережі та зарядить батарею назад до SOC надмірного розряду, а потім знову вимкнеться.

Пробудження батареї: після команди пробудження батареї інвертор живить порт батареї постійного струму, використовуючи напругу пробудження батареї та низький AMP, доки зв'язок BMS батареї не буде відновлено та протягом часу пробудження.

Over-discharge SOC: коли батарея розряджається до over-discharge soc, батарея не розряджається активно. (Через внутрішній струм, провідність, є невелике самоспоживання енергії, якщо не заряджати протягом тривалого часу, SOC повільно продовжуватиме падати.) **SOC** примусової зарядки: через енергоспоживання батареї, коли SOC надмірного розряду падає до SOC примусової зарядки, інвертор безпосередньо заряджатиме батарею відповідно до максимального зарядного струму батареї, доки SOC батареї не досягне SOC надмірного розряду. . (Потужність заряджання не обмежується джерелами, які можуть бути від PV або від мережі.

Якщо для параметра «Заряджання від мережі» встановлено значення «Не дозволено», логіка заряджання може бути не реалізована.) Не рекомендується встановлювати однакове значення SOC надмірного розряду та примусового заряджання, що може спричинити часте заряджання та розряджання.

**GEN\_Start\_SOC/Volt:** якщо SOC/Volt досягає GEN\_Start\_SOC/Volt, генератор можна запускати.

**GEN\_Exit\_SOC/Vot:** якщо SOC/Volt досягає GEN\_Exit\_SOC/Volt, генератор можна зупинити.

| Battery Setting                                  |
|--------------------------------------------------|
| Battery Setting PYLON_LV                         |
|                                                  |
| Peak-shaving Setting                             |
| Max. grid power when Forcecharging 500W          |
| Max. grid power when Forcecharging (Parallel) 0W |
| ECO Function                                     |
| Overdischarge SOC 20%                            |
| Forcecharge SOC 10%                              |
| Battery Overvoltage Protection Setting 60.0V     |
| Battery Undervoltage Protection Setting 42.0V    |
| GEN_Start_SOC 25%                                |
| GEN_Exit_SOC 80%                                 |
| Battery Wake Up                                  |
| Awarkern Woltage 40.206                          |
|                                                  |
|                                                  |
|                                                  |

#### Лічильник/СТ Налаштування

Ви можете вибрати лічильник або СТ для вимірювання системи.

Тип лічильника: виберіть правильний тип. Неправильний параметр може призвести до збою зв'язку RS485 лічильника. Якщо батарея та лічильник не під'єднані, будь ласка, виберіть «NO Meter» (БЕЗ лічильника), щоб заблокувати сигнал тривоги про збій зв'язку лічильника. **СТ Reverse**: Якщо напрямок неправильний, струм вибірки СТ буде змінений на протилежний під

час розрахунку потужності.

T Ratio: Коефіцієнт СТ регулюється.

| ,                        | < Meter/C1 Setting |              |
|--------------------------|--------------------|--------------|
| Meter/CT Setting Meter : | Meter/CT Setting   | CT >         |
| Meter Setting :          | CTRB/everse        | F Forward >> |
|                          | CT Ratio           | 10 >         |

#### Налаштування потужності мережі

Потужність/струм експорту системи: це кількість потужності/струму, яку інвертор може експортувати (або продавати) назад комунальній компанії. Якщо ви не хочете, **щоб система** експортувала електроенергію, цей параметр потрібно налаштувати.

**Перемикач Failsafe:** увімкнення перемикача Failsafe означатиме, що інвертор не буде виробляти електроенергію, якщо інвертор втратить зв'язок із лічильником.

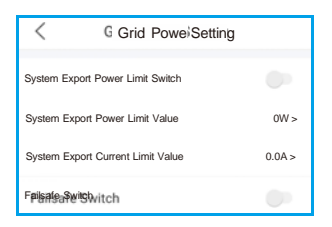

#### Налаштування резервного копіювання

Налаштування резервної напруги: це напруга, призначена для резервних навантажень у разі втрати електроенергії в мережі.

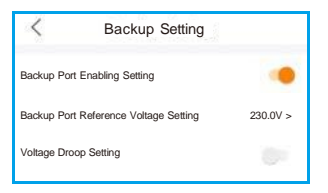

#### Налаштування генератора

3 генератором: увімкніть його, якщо генератор готовий до роботи.

Налаштування потужності GEN: Номінальна потужність GEN/Макс. потужність заряду GEN. Позиція генератора: порт мережі/порт GEN.

**Живлення від мережевого порту:** Якщо генератор підключено до мережевого порту і генератор працює, виберіть «Генератор».

Сигнал GEN: Якщо генератор може автоматично запускати-зупиняти, увімкніть перемикач, після досягнення умови запуску генератора інвертор автоматично запустить генератор. GEN Force: якщо GEN\_Start\_SOC<SOC<GEN\_Exit\_SOC/GEN\_Start\_Volt<Volt<GEN\_Exit\_Volt, генератор можна примусово запустити.

**GEN Stop:** якщо GEN\_Start\_SOC<SOC<GEN\_Exit\_SOC/GEN\_Start\_Volt<Volt<GEN\_Exit\_Volt, генератор можна примусово зупинити

| Cenerator Setting  |        | Generator Setting              |             | Generator Setting    |                  |
|--------------------|--------|--------------------------------|-------------|----------------------|------------------|
| With Generator     | •      | Generator Position Grid Port > |             | Generator Position   | Generator Port > |
| GEN Power Setting  | 0W >   | GREPERTERNEPOSEBJON            | Generator > | GREPSREPSREPSESJon   | Generator Port   |
| Generator Position | 0.0A > | Grid Port Powered By           | Generator > | Grid Port Powered By | Generator >      |
| GEN signal         | •      |                                |             |                      |                  |
| GEEN+5rosce        | >      |                                |             |                      |                  |
| GENN\$6000p        | *      |                                |             |                      |                  |

#### Паралельне налаштування

Паралельний режим: одинарний/паралельний

Ідентифікатор адреси: від 1 до 6

Ручне налаштування головного/підлеглого: ІD адреси першого є головною, інші є підлеглими.

Налаштування фази підключення інвертора: одна фаза (однофазна система)/фаза А (трифазна)/фаза В (трифазна)/фаза С (трифазна)

Загальна кількість підключених гібридних інверторів: 0-6

Паралельна синхронізація: Параметри ведучого пристрою будуть синхронізовані з підлеглими, а деякі параметри підлеглого пристрою не можуть бути встановлені

| < Parallel Setting                         |             |
|--------------------------------------------|-------------|
| Parallel Modeode                           | Si Siggle > |
| Address ID                                 | 2 >         |
| Manual Set Master/Slave                    | Slave >     |
| Inverter Connected Phase Setting           | Single Ph > |
| Battery Rated Energy Setting               | 3.0kWh >    |
| Total number of hybrid inverters connected | 2>          |
| Parallel Sync                              |             |

Процес введення інвертора в експлуатацію завершено. Рекомендується уважно стежити за системою протягом наступного тижня, щоб переконатися, що все працює належним чином. Будь ласка, зверніться до посібника з реєстратора даних Solis, щоб отримати допомогу щодо реєстрації в SolisCloud.

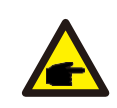

#### УВАГА:

За потреби можна повністю відновити заводські налаштування. Цю функцію можна знайти в меню спеціальних налаштувань на вкладці «Параметри». Інвертор Solis серії S6 не вимагає регулярного обслуговування. Однак очищення радіатора допоможе інвертору розсіювати тепло та збільшити термін служби інвертора. Бруд на інверторі можна очистити м'якою щіткою.

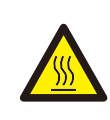

#### ОБЕРЕЖНО:

Не торкайтеся поверхні під час роботи інвертора. Деякі частини можуть бути гарячими та спричинити опіки. Вимкніть інвертор і дайте йому охолонути, перш ніж виконувати будь-яке обслуговування або чищення інвертора.

Екран і світлодіодні індикатори стану можна почистити тканиною, якщо вони занадто брудні, щоб їх можна було прочитати.

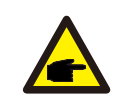

#### УВАГА:

Ніколи не використовуйте розчинники, абразиви або корозійні матеріали для чищення інвертора.

# 6.1 Інтелектуальна експлуатація та технічне обслуговування

Щоб покращити наші продукти та надати вам послуги вищої якості, цей пристрій має вбудований модуль реєстрації даних для збору відповідної інформації під час роботи (наприклад, дані про виробництво електроенергії, дані про несправності)

#### Зобов'язання:

- 1. Ми будемо збирати, використовувати та обробляти інформацію про ваш пристрій лише з метою вдосконалення наших продуктів і послуг.
- Ми вживатимемо всіх розумних і можливих заходів, щоб гарантувати, що жодна нерелевантна інформація не збирається, і ми захистимо інформацію про ваш пристрій.
- Ми не будемо ділитися, передавати або розголошувати зібрану інформацію про пристрій жодній компанії, організації чи особі.
- Коли ми припинимо роботу з продуктами чи послугами, ми своєчасно припинимо збір інформації про ваш пристрій.
- Якщо ви не хочете надавати таку інформацію, ви можете повідомити нашу компанію, щоб вимкнути цю функцію, що не вплине на нормальне використання інших функцій продукту.

## 7. Усунення несправностей

Інструкція з експлуатації

| Повідомлення  | Опис                                        | Пропозиція щодо усунення несправностей                                                                                                    |  |
|---------------|---------------------------------------------|----------------------------------------------------------------------------------------------------|--|
| Off           | Контрольний пристрій<br>вимкненений         | 1. Увімкніть пристрій у налаштуваннях ON/OFF.                                                                                                    |  |
|               |                                             | <ol> <li>Переконайтеся, що інвертор підключено<br/>до зовнішнього ЕРМ/лічильника, щоб<br/>запобігти зворотному струму.</li> </ol>                                                                                                    |  |
| LmtByEPM      | Вихід пристрою знаходиться<br>під контролем | <ol> <li>Переконайтеся, що інвертор керується<br/>зовнішнім пристроєм</li> </ol>                                                                                                    |  |
|               |                                             | <ol> <li>Переконайтеся, що параметр потужності<br/>інвертора обмежений.</li> </ol>                                                                                                    |  |
|               |                                             | <ol> <li>Перевірте налаштування в розділі 6.6.7 і<br/>перевірте показання лічильника.</li> </ol>                                                                                                    |  |
| LmtByDRM      | Функцію DRM увімкнено                       | 1. Не потрібно з цим мати справу.                                                                                                    |  |
| LmtByTemp     | Потужність над<br>температурою обмежена     | <ol> <li>Немає необхідності мати справу з цим,<br/>пристрій працює нормально.</li> </ol>                                                                                                    |  |
| LmtByFreq     | Потужність частоти обмежена                 |                                                                                                    |  |
| LmtByVg       | Прилад працює в<br>режимі Вольт-Ват         | <ol> <li>Відповідно до вимог місцевих норм<br/>безпеки, коли напруга мережі висока,<br/>спрацьовує робочий режим вольт-ват, з<br/>яким, як правило, не потрібно мати<br/>справу.</li> <li>Помилки заводського тестування інвертора,<br/>що спричинили відкриття цього режиму,<br/>якщо потрібно закрити, ви можете закрити<br/>цей режим на LCD-дисплеї, установіть<br/>процес: Головне меню → Додаткові<br/>налаштування → Пароль 0010 →<br/>Налаштування режиму STD → Робочий<br/>режим → Робочий режим: NULL →<br/>Зберегти та вийти.</li> </ol>  |  |
| LmtByVar      | Прилад працює в режимі<br>Вольт-Вар         | <ol> <li>Відповідно до вимог місцевих норм<br/>безпеки, коли напруга в мережі висока,<br/>спрацьовує режим роботи Вольт-ват, з<br/>яким, як правило, не потрібно мати<br/>справу.</li> <li>Помилки заводського тестування інвертора,<br/>що спричинили відкриття цього режиму,<br/>якщо потрібно закрити, ви можете закрити<br/>цей режим на LCD-дисплеї, установіть<br/>процес: Головне меню → Додаткові<br/>налаштування → Пароль 0010 →<br/>Налаштування режиму STD → Робочий<br/>режим → Робочий режим: NULL →<br/>Зберегти та вийти.</li> </ol> |  |
| LmtByUnFr     | Під обмеженням частоти                      |                                                                                                    |  |
| Standby       | Bypass run                                  |                                                                                                    |  |
| StandbySynoch | Статус «Вимкнено» на статус<br>«Увімкнено». | т. не потрюно з цим мати справу.                                                                                                    |  |
| GridToLoad    | Мережа для завантаження                     |                                                                                                    |  |

## 7. Усунення несправностей

| Повідомлення | Опис                                                   | Пропозиція щодо усунення несправностей                                                                                                    |  |
|--------------|--------------------------------------------------------|----------------------------------------------------------------------------------------------------|--|
| Surge Alarm  | Стрибки мережі                                         | <ol> <li>Помилка на стороні мережі, перезапустить<br/>пристрій. Якщо проблема не усунена,<br/>зверніться до служби підтримки клієнтів<br/>виробника.</li> </ol>                                                                                                    |  |
| OV-G-V01     | Напруга мережі перевищує<br>верхній діапазон напруги   |                                                                                                    |  |
| UN-G-V01     | Напруга мережі перевищує<br>нижній діапазон напруги    |                                                                                                    |  |
| OV-G-F01     | Частота мережі перевищує<br>верхній частотний діапазон |                                                                                                    |  |
| UN-G-F01     | Частота мережі перевищує<br>нижній частотний діапазон  | <ol> <li>Переконайтеся, що мережа живлення справна.</li> <li>Переконайтеся, що кабель змінного струму</li> </ol>                                                                                                    |  |
| G-PHASE      | Незбалансована напруга<br>мережі                       | <ol> <li>Перезапустіть систему та перевірте, чи<br/>проблема не зни.</li> </ol>                                                                                                    |  |
| G-F-GLU      | Коливання частоти напруги мережі                       |                                                                                                    |  |
| NO-Grid      | Відсутня мережа                                        |                                                                                                    |  |
| OV-G-V02     | Перенапруга мережі                                     |                                                                                                    |  |
| OV-G-V03     | Перенапруга мережі                                     | 1. Перезапустіть систему.                                                                                                    |  |
| IGFOL-F      | Збій відстеження струму в<br>мережі                    |                                                                                                    |  |
| OV-G-V05     | Напруга мережі RMS,<br>миттєва помилка<br>перенапруги  | 1. Переконайтеся, що мережа живлення                                                                                                    |  |
| OV-G-V04     | Напруга мережі перевищує<br>верхній діапазон напруги   | несправна.<br>2. Переконайтеся, що кабель змінного струму<br>пісанана и прожими нином                                                                                                    |  |
| UN-G-V02     | Напруга мережі перевищує<br>нижній діапазон напруги    | 3. Перезапустіть систему та перевірте, чи проблема зникає.                                                                                                    |  |
| OV-G-F02     | Частота мережі перевищує<br>верхній частотний діапазон |                                                                                                    |  |
| UN-G-F02     | Частота мережі перевищує<br>нижній діапазон часто      |                                                                                                    |  |
| NO-Battery   | Акумулятор не підключений                              | <ol> <li>Перевірте інформаційну сторінку 1 –<br/>переконайтеся, що напруга батареї<br/>відповідає стандартам.</li> <li>Виміряйте напругу акумулятора на вилці.</li> </ol>                                                                                             |  |
| OV-Vbackup   | Інвертуюча перенапруга                                 | <ol> <li>Перевірте, чи справне підключення<br/>резервного порту</li> <li>Перезапустіть систему, переконайтеся,<br/>чи помилка не продовжується.</li> </ol>                                                                                                    |  |
| Over-Load    | Помилка навантаження,<br>перевантаження                | <ol> <li>Потужність резервного навантаження занадто<br/>велика, або потужність запуску індуктивного<br/>навантаження занадто велика, потрібно<br/>видалити деяке резервне навантаження або<br/>видалити індуктивне навантаження на<br/>резервному джерелі.</li> </ol> |  |

## 7. Усунення несправностей

| Повідомлення                   | Опис                                                                    | Пропозиція щодо усунення несправностей                                                                                                    |
|--------------------------------|-------------------------------------------------------------------------|----------------------------------------------------------------------------------------------------|
| BatName-FAIL                   | Неправильний вибір марки<br>акумулятора                                 | <ol> <li>Перевірте, чи відповідає обрана модель<br/>акумулятора фактичній.</li> </ol>                                                                                                    |
| CAN Fail                       | САN помилка. Зв'язок між<br>інвертором і акумулятором<br>втрачено       | <ol> <li>Це збій зв'язку між інвертором і<br/>акумулятором. Перевірте стан кабелю.<br/>Переконайтеся, що він підключений до порту<br/>САN батареї та інвертора. Переконайтеся,<br/>що ви використовуєте правильний кабель.<br/>Для деяких акумуляторів потрібен<br/>спеціальний акумулятор від виробника.</li> </ol> |
| OV-Vbatt                       | Виявлено перенапруга<br>акумулятора                                     | <ol> <li>Переконайтеся, що напруга батареї відповідає<br/>стандартам. Виміряйте напругу акумулятора в<br/>точці підключення інвертора. Зверніться до<br/>виробника батареї для подальшого<br/>обслуговування.</li> </ol>                                                                                             |
| UN-Vbatt                       | Виявлено знижену напругу<br>акумулятора                                 | <ol> <li>Перезапустіть систему та перевірте, чи<br/>проблема не зникає. Якщо вона все ще не<br/>усунена, зверніться до служби підтримки<br/>клієнтів виробника.</li> </ol>                                                                                                    |
| Fan Alarm                      | Сигналізація вентилятора                                                | <ol> <li>Перевірте, чи внутрішній вентилятор працює<br/>належним чином чи заклинив.</li> </ol>                                                                                                    |
| OV-DC01<br>(1020 DATA:0001)    | Вхідна перенапруга DC 1                                                 | 1. Перевірте, чи напруга РV є<br>ненормальною                                                                                                    |
| OV-DC02<br>(1020 DATA:0002)    | Вхідна перенапруга DC 2                                                 | <ol> <li>Перезапустть систему, переконаитеся,<br/>що помилка не продовжується</li> </ol>                                                                                                    |
| OV-BUS<br>(1021 DATA:0000)     | Перенапруга шини постійного<br>струму                                   |                                                                                                    |
| UN-BUS01<br>(1023 DATA:0001)   | Знижена напруга шини<br>постійного струму                               | <ol> <li>Перезапустіть систему, переконайтеся,<br/>що помилка продовжується.</li> </ol>                                                                                                    |
| UNB-BUS<br>(1022 DATA:0000)    | Незбалансована напруга шини постійного струму                           |                                                                                                    |
| UN-BUS02<br>(1023 DATA:0002)   | Ненормальне виявлення<br>напруги шини постійного<br>струму              |                                                                                                    |
| DC-INTF.<br>(1027 DATA:0000)   | Апаратне перевантаження за<br>струмом постійного струму (1,<br>2, 3, 4) | <ol> <li>Перевірте, чи правильно під'єднано дроти<br/>постійного струму, чи немає слабкого<br/>з'єднання.</li> </ol>                                                                                                    |
| OV-G-I<br>(1018 DATA:0000)     | Середньоквадратичне<br>значення перевищення<br>струму фази              | <ol> <li>Переконайтеся, що мережа є ненормальною.</li> <li>Переконайтеся, що підключення кабелю<br/>змінного струму є ненормальним.</li> <li>Перезапустіть систему, переконайтеся,<br/>що помилка не продовжується.</li> </ol>                                                                                       |
| OV-DCA-I<br>(1025 DATA:0000)   | DC 1 середне перевантаження по струму                                   |                                                                                                    |
| OV-DCB-I<br>(1026 DATA:0000)   | DC 2 середне<br>перевантаження по струму                                | <ol> <li>Перезапустіть систему, переконайтеся,<br/>що помилка не продовжуєтьс</li> </ol>                                                                                                    |
| GRID-INTF.<br>(1030 DATA:0000) | Апаратний перевантажений<br>струм змінного струму (фаза<br>abc)         |                                                                                                    |

| Повідомлення                                | Опис                                                  | Пропозиція щодо усунення несправностей                                                                                                    |
|---------------------------------------------|-------------------------------------------------------|----------------------------------------------------------------------------------------------------|
| DCInj-FAULT<br>(1037 DATA:0000)             | Поточна складова постійного<br>струму перевищує ліміт | <ol> <li>Переконайтеся, що мережа є нормальною.</li> <li>Переконайтеся, що підключення кабелю<br/>змінного струму є нормальним.</li> <li>Перезапустіть систему, переконайтеся,<br/>що помилка не продовжується.</li> </ol> |
| IGBT-OV-I<br>(1048 DATA:0000)               | Перевантаження по струму<br>IGBT                      | <ol> <li>Перезапустіть систему, переконайтеся, що<br/>помилка не продовжується.</li> </ol>                                                                                                    |
| OV-TEM<br>(1032 DATA:0000)                  | Перевищення температури<br>модуля                     | <ol> <li>Перевірте, чи погано навколишнє<br/>середовище інвертора відводить тепло.</li> <li>Переконайтеся, що встановлення продукту<br/>відповідає вимогам</li> </ol>                                                      |
| RelayChk-FAIL<br>(1035 DATA:0000)           | Несправність реле                                     | <ol> <li>Перезапустіть систему, переконайтеся,<br/>що помилка продовжується.</li> </ol>                                                                                                    |
| UN-TEM<br>(103A DATA:0000)                  | Захист від низьких температур                         | <ol> <li>Перевірте температуру робочого середовища<br/>інвертора.</li> <li>Перезапустіть систему, щоб переконатися, що<br/>помилка не продовжується.</li> </ol>                                                            |
| PV ISO-PRO01<br>(1033 DATA:0001)            | PV мінусове замикання на<br>землю                     | <ol> <li>Перевірте, чи немає проблем із ізоляцією<br/>фотоелектричних ліній.</li> </ol>                                                                                                    |
| PV ISO-PRO02<br>(1033 DATA:0002)            | PV плюсове замикання на<br>землю                      | <ol> <li>Перевірте, чи не пошкоджено фотоелектричний<br/>кабель.</li> </ol>                                                                                                    |
| 12Power-FAULT<br>(1038 DATA:0000)           | Збій зниженої напруги 12 В                            |                                                                                                    |
| ILeak-PRO01<br>(1034 DATA:0001)             | Помилка струму витоку 01<br>(30 мА)                   |                                                                                                    |
| ILeak-PRO02<br>(1034 DATA:0002)             | Помилка струму витоку 02<br>(60 мА)                   | <ol> <li>Перевірте витік струму на землю. Перевірте<br/>заземлення. Переконайтеся, що всі дроти в</li> </ol>                                                                                                    |
| ILeak-PRO03<br>(1034 DATA:0003)             | Помилка струму витоку 03<br>(150 мА)                  | хорошому стані та не мають витоку струму на<br>землю.                                                                                                    |
| ILeak-PRO04<br>(1034 DATA:0004)             | Збій струму витоку 04                                 |                                                                                                    |
| ILeak_Check<br>(1039 DATA:0000)             | Несправність датчика<br>струму витоку                 |                                                                                                    |
| GRID-INTF02<br>(1046 DATA:0000)             | Порушення електромережі 02                            | <ol> <li>Переконайтеся, що сітка серйозно спотворена.</li> <li>Перевірте, чи кабель змінного струму<br/>підключено надійно.</li> </ol>                                                                                     |
| OV-Vbatt-H/<br>OV-BUS-H<br>(1051 DATA:0000) | Апаратна помилка<br>перенапруги батареї / VBUS        | <ol> <li>Перевірте, чи спрацьовує автоматичний<br/>вимикач акумулятора.</li> <li>Перевірте, чи не пошкоджено акумулятор</li> </ol>                                                                                         |

| Повідомлення                    | Опис                                             | Пропозиція щодо усунення несправностей                                                                                                    |
|---------------------------------|--------------------------------------------------|----------------------------------------------------------------------------------------------------|
| OV-ILLC<br>(1052 DATA:0000)     | Апаратна перевантаження по<br>струму LLC         | <ol> <li>Перевірте, чи не перевантажено резервне<br/>навантаження.</li> <li>Перезапустіть систему, переконайтеся,<br/>що помилка не продовжується.</li> </ol>                                                       |
| INI-FAULT<br>(1031 DATA:0000)   | Посилання на нульовий дрейф<br>AD                |                                                                                                    |
| DSP-B-FAULT<br>(1036 DATA:0000) | Ненормальний зв'язок<br>головного-підлеглого DSP | <ol> <li>Перезапустіть систему, переконайтеся,<br/>що помилка продовжується</li> </ol>                                                                                                    |
| AFCI-Check<br>(1040 DATA:0000)  | Ненормальний зв'язок<br>головного-підлеглого DSP |                                                                                                    |
| ARC- FAULT<br>(1041 DATA:0000)  | Збій АҒСІ                                        | <ol> <li>Перевірте герметичність з'єднань у вашій<br/>фотоелектричній системі. Параметри<br/>дугового замикання можна змінити в<br/>розширених налаштуваннях, якщо необхідні<br/>додаткові налаштування.</li> </ol> |

Таблиця 7.1 Повідомлення та опис несправності

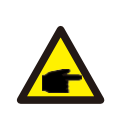

#### УВАГА:

Якщо інвертор відображає будь-яке повідомлення про тривогу, як зазначено в таблиці 7.1; будь ласка, вимкніть інвертор і зачекайте 5 хвилин перед його перезапуском.

Якщо проблема не зникне, зверніться до місцевого дистриб'ютора або до

Перш ніж зв'язуватися з нами, будь ласка, підготуйте наступну інформацію.

- 1. Серійний номер однофазного інвертора Solis;
- 2. Дистриб'ютор/дилер Solis Single Phase Inverter (за наявності);
- 3. Дата встановлення.
- 4. Опис проблеми разом з необхідною інформацією, малюнками, вкладенням.
- Конфігурація фотоелектричної системи (наприклад, кількість панелей, потужність панелей, кількість рядків тощо);
- 6. Ваші контактні дані.

| Технічні дані                                    | S6-EH1P3K-L-PLUS                      | S6-EH1P3.6K-L-PLUS |  |  |
|--------------------------------------------------|---------------------------------------|--------------------|--|--|
| Вхід постійного струму (сторона PV)              |                                       |                    |  |  |
| Рекомендована макс. РV потужність                | 4800BT                                | 5760BT             |  |  |
| Макс. вхідна напруга                             | 50                                    | 0B                 |  |  |
| Номінальна напруга                               | 33                                    | 0B                 |  |  |
| Пускова напруга                                  | 90                                    | )B                 |  |  |
| Діапазон напруг МРРТ                             | 90-4                                  | 135B               |  |  |
| Діапазон напруг МРРТ при повному<br>навантаженні | 150-435B                              | 180-435B           |  |  |
| Макс. зворотний струм інвертора до масиву        | 0                                     | A                  |  |  |
| Макс. вхідний струм                              | 16A                                   | /16A               |  |  |
| Макс. струм короткого замикання                  | 20A                                   | /20A               |  |  |
| Кількість МРРТ/максимальна кількість<br>рядків   | 2                                     | /2                 |  |  |
| Акумулятор                                       |                                       |                    |  |  |
| Тип акумулятора                                  | Li-ion / Lead-acid                    |                    |  |  |
| Діапазон напруги акумулятора                     | 40 – 60B                              |                    |  |  |
| Макс. потужність заряду/розряду                  | ЗкВт                                  | 3.6кВт             |  |  |
| Макс. струм заряду/розряду                       | 70A                                   | 80A                |  |  |
| Комунікаційний порт                              | CAN/RS485                             |                    |  |  |
| Вихід змінного струму (сторона мере              | жі)                                   |                    |  |  |
| Номінальна вихідна потужність                    | ЗкВт                                  | 3.6кВт             |  |  |
| Макс. вихідна потужність                         | ЗкВА                                  | 3.6кВА             |  |  |
| Експлуатаційна фаза                              | 1/N/PE                                |                    |  |  |
| Номінальна напруга мережі                        | 220 V/230 V                           |                    |  |  |
| Діапазон напруги мережі                          | 187-253 V                             |                    |  |  |
| Номінальна частота мережі                        | 50 Гц / 60Гц                          |                    |  |  |
| Діапазон частот мережі змінного струму           | 45-55 Гц /55-65 Гц                    |                    |  |  |
| Номінальний вихідний струм мережі                | 13.7 A/13.1 A                         | 16.4 A/15.7 A      |  |  |
| Макс. вихідний струм                             | 13.7 A/13.1 A                         | 16.4 A/15.7 A      |  |  |
| Максимальний вихідний струм пошкодження          | 60 A                                  |                    |  |  |
| Пусковий струм                                   | 217A                                  | 10us               |  |  |
| Фактор потужності                                | >0.99 (0.8 зниження - 0.8 підвищення) |                    |  |  |
| THDi                                             | <2%                                   |                    |  |  |

| <b>-</b> · · ·                                        |                                              |                         |  |  |
|-------------------------------------------------------|----------------------------------------------|-------------------------|--|--|
| I ехнічні дані                                        | S6-EH1P3K-L-PLUS                             | S6-EH1P3.6K-L-PLUS      |  |  |
| Вхід змінного струму (порт мережі та порт генератора) |                                              |                         |  |  |
| Діапазон вхідної напруги                              | 187-253B                                     |                         |  |  |
| Макс. вхідний струм                                   | 21.0 A/22.0 A                                | 25.0 A/24.0 A           |  |  |
| Діапазон частот                                       | 45-55 Гц                                     | / 55-65Гц               |  |  |
| Вихід змінного струму (резервний)                     |                                              |                         |  |  |
| Номінальна вихідна потужність                         | ЗкВт                                         | 3.6кВт                  |  |  |
| Макс. вихідна потужність                              | ЗкВт                                         | 3.6кВт                  |  |  |
| Макс. повна вихідна потужність                        | в 2 рази більше номін                        | альної потужності, 10 С |  |  |
| Час резервного перемикання                            | <4                                           | MC                      |  |  |
| Номінальна вихідна напруга                            | 1/N/PE, 22                                   | 0 B/230 B               |  |  |
| Номінальна частота                                    | 50Гц/                                        | /60Гц                   |  |  |
| Номінальний вихідний струм                            | 13.7 A/13.1 A                                | 16.4 A/15.7 A           |  |  |
| Макс. вихідний струм                                  | 13.7 A/13.1 A                                | 16.4 A/15.7 A           |  |  |
| Макс. змінний струм                                   | 35.0 A                                       |                         |  |  |
| THDv (@лінійне навантаження)                          | 2%                                           |                         |  |  |
| ккд                                                   |                                              |                         |  |  |
| Макс. ККД                                             | 96.                                          | 2%                      |  |  |
| ККД Евростандарт                                      | 94.7%                                        |                         |  |  |
| ВАТ заряджання PV/AC Макс. ККД                        | 95.3%/94.5%                                  |                         |  |  |
| ВАТ, розрядження до АС Мах. ККД                       | 94.                                          | 9%                      |  |  |
| Захист                                                |                                              |                         |  |  |
| Моніторинг замикань на землю                          | Так                                          |                         |  |  |
| Ранковий моніторинг залишкового струму                | Так                                          |                         |  |  |
| Інтегрований AFCI                                     | Опціонально                                  |                         |  |  |
| Захист від зворотної полярності постійного<br>струму  | Так                                          |                         |  |  |
| Клас захисту / Категорія перенапруги                  | I / II(PV i BAT), III (MAINS i BACKUP i GEN) |                         |  |  |

| Технічні дані                  | S6-EH1P3K-L-PLUS                                                               | S6-EH1P3.6K-L-PLUS       |  |  |
|--------------------------------|--------------------------------------------------------------------------------|--------------------------|--|--|
| Загальні дані                  |                                                                                |                          |  |  |
| Розміри (Ш/В/Г)                | 335*560                                                                        | )*227мм                  |  |  |
| Bara                           | 21.                                                                            | .6кг                     |  |  |
| Топологія                      | високочастотна інсе                                                            | оляція (для акумулятора) |  |  |
| Діапазон робочих температур    | -40°C ~                                                                        | ~ +60°C                  |  |  |
| Захист від проникнення         | IP                                                                             | 66                       |  |  |
| Концепція охолодження          | Природня                                                                       | конвекція                |  |  |
| Екологічна категорія           | внутрішня                                                                      | і зовнішня               |  |  |
| Діапазон відносної вологості   | 0-95%                                                                          |                          |  |  |
| Ступінь забруднення            | 3                                                                              |                          |  |  |
| Максимальна робоча висота      | 3000м                                                                          |                          |  |  |
| Стандарт підключення до мережі | NRS 097-2-1, IEC 62116, IEC 61727, IEC 60068,<br>IEC 61683, EN 50530, MEA, PEA |                          |  |  |
| Стандарт безпеки/ЕМС           | IEC/EN 62109-1/-2, EN 61000-6-2/-3                                             |                          |  |  |
| Особливості                    |                                                                                |                          |  |  |
| Підключення постійного струму  | трекер MC4 (PV порт)/клемний блок (BAT порт)                                   |                          |  |  |
| Підключення змінного струму    | Клемний блок                                                                   |                          |  |  |
| Дисплей                        | LED+APP                                                                        |                          |  |  |
| Зв'язок                        | RS485,CAN, опціонально: Wi-Fi, GPRS, LAN                                       |                          |  |  |
| Гарантія                       | Стандартна 5 років (розширена до 20 років)                                     |                          |  |  |

| Технічні дані                                    | S6-EH1P4.6K-L-PLUS                    | S6-EH1P5K-L-PLUS |  |  |
|--------------------------------------------------|---------------------------------------|------------------|--|--|
| Вхід постійного струму (сторона PV)              |                                       |                  |  |  |
| Рекомендована макс. РV потужність                | 7360Вт                                | 8000BT           |  |  |
| Макс. вхідна напруга                             | 500B                                  |                  |  |  |
| Номінальна напруга                               | 33                                    | 0B               |  |  |
| Пускова напруга                                  | 90                                    | )B               |  |  |
| Діапазон напруг МРРТ                             | 90-4                                  | 135B             |  |  |
| Діапазон напруг МРРТ при повному<br>навантаженні | 250-                                  | 435B             |  |  |
| Макс. зворотний струм інвертора до масиву        | 0                                     | A                |  |  |
| Макс. вхідний струм                              | 16A                                   | /16A             |  |  |
| Макс. струм короткого замикання                  | 20A                                   | /20A             |  |  |
| Кількість МРРТ/максимальна кількість<br>рядків   | 2                                     | /2               |  |  |
| Акумулятор                                       |                                       |                  |  |  |
| Тип акумулятора                                  | Li-ion / Lead-acid                    |                  |  |  |
| Діапазон напруги акумулятора                     | 40 – 60B                              |                  |  |  |
| Макс. потужність заряду/розряду                  | 4.6кВт                                | 5кВт             |  |  |
| Макс. струм заряду/розряду                       | 105A                                  | 112A             |  |  |
| Комунікаційний порт                              | CAN/RS485                             |                  |  |  |
| Вихід змінного струму (сторона мере              | жі)                                   |                  |  |  |
| Номінальна вихідна потужність                    | 4.6кВт                                | 5кВт             |  |  |
| Макс. вихідна потужність                         | 4.6ĸBA                                | 5кВА             |  |  |
| Експлуатаційна фаза                              | 1/N/PE                                |                  |  |  |
| Номінальна напруга мережі                        | 220 B/230 B                           |                  |  |  |
| Діапазон напруги мережі                          | 187-253 B                             |                  |  |  |
| Номінальна частота мережі                        | 50 Гц/60 Гц                           |                  |  |  |
| Діапазон частот мережі змінного струму           | 45-55 Гц/55-65 Гц                     |                  |  |  |
| Номінальний вихідний струм мережі                | 20.9 A/20.0 A                         | 22.8 A/21.8 A    |  |  |
| Макс. вихідний струм                             | 20.9 A/20.0 A                         | 22.8 A/21.8 A    |  |  |
| Максимальний вихідний струм пошкодження          | 60 A                                  | 80 A             |  |  |
| Пусковий струм                                   | 217A                                  | 10us             |  |  |
| Фактор потужності                                | >0.99 (0.8 зниження - 0.8 підвищення) |                  |  |  |
| THDi                                             | <2%                                   |                  |  |  |

| Технічні дані                                         | S6-EH1P4.6K-L-PLUS             | S6-EH1P5K-L-PLUS        |
|-------------------------------------------------------|--------------------------------|-------------------------|
| Вхід змінного струму (порт мережі та порт генератора) |                                |                         |
| Діапазон вхідної напруги                              | 187-253B                       |                         |
| Макс. вхідний струм                                   | 29.0 A/28.0 A                  | 32.0 A/31.0 A           |
| Діапазон частот                                       | 45-55 Гц                       | / 55-65Гц               |
| Вихід змінного струму (резервний)                     |                                |                         |
| Номінальна вихідна потужність                         | 4.6кВт                         | 5кВт                    |
| Макс. вихідна потужність                              | 4.6кВт                         | 5кВт                    |
| Макс. повна вихідна потужність                        | в 2 рази більше номін          | альної потужності, 10 С |
| Час резервного перемикання                            | <4MC                           |                         |
| Номінальна вихідна напруга                            | 1/N/PE, 220 B/230 B            |                         |
| Номінальна частота                                    | 50Гц/60Гц                      |                         |
| Номінальний вихідний струм                            | 20.9 A/20.0 A                  | 22.8 A/21.8 A           |
| Макс. вихідний струм                                  | 20.9 A/20.0 A                  | 22.8 A/21.8 A           |
| Макс. змінний струм                                   | 40.                            | 0 A                     |
| THDv (@лінійне навантаження)                          | 2%                             |                         |
| ккд                                                   | •                              |                         |
| Макс. ККД                                             | 96.                            | 2%                      |
| ККД Евростандарт                                      | 94.                            | 7%                      |
| ВАТ заряджання PV/AC Макс. ККД                        | 95.3%                          | /94.5%                  |
| ВАТ, розрядження до АС Мах. ККД                       | 94.                            | 9%                      |
| Захист                                                |                                |                         |
| Моніторинг замикань на землю                          | Т                              | ак                      |
| Ранковий моніторинг залишкового струму                | T                              | ак                      |
| Інтегрований AFCI                                     | Опціон                         | нально                  |
| Захист від зворотної полярності постійного<br>струму  | T,                             | ак                      |
| Клас захисту / Категорія перенапруги                  | I / II(PV i BAT), III (MAINS i | BACKUP i GEN)           |

### Інструкція з експлуатації

| Технічні дані                  | S6-EH1P4.6K-L-PLUS                        | S6-EH1P5K-L-PLUS                            |
|--------------------------------|-------------------------------------------|---------------------------------------------|
| Загальні дані                  |                                           |                                             |
| Розміри (Ш/В/Г)                | 335*560*227мм                             |                                             |
| Вага                           | 21.6кг                                    |                                             |
| Топологія                      | високочастотна інс                        | оляція (для акумулятора)                    |
| Діапазон робочих температур    | -40°C ⁄                                   | ~ +60°C                                     |
| Захист від проникнення         | IP                                        | 66                                          |
| Концепція охолодження          | Натуральн                                 | а конвекція                                 |
| Екологічна категорія           | Внутрішня                                 | і зовнішня                                  |
| Діапазон відносної вологості   | 0-9                                       | 95%                                         |
| Ступінь забруднення            | :                                         | 3                                           |
| Максимальна робоча висота      | 300                                       | ООм                                         |
| Стандарт підключення до мережі | NRS 097-2-1, IEC 62116<br>IEC 61683, EN 5 | 6, IEC 61727, IEC 60068,<br>50530, MEA, PEA |
| Стандарт безпеки/ЕМС           | IEC/EN 62109-1/-2                         | , EN 61000-6-2/-3                           |
| Особливості                    |                                           |                                             |
| Підключення постійного струму  | Штекер MC4 (PV порт)                      | )/Клемний блок (ВАТ порт)                   |
| Підключення змінного струму    | Клемн                                     | ий блок                                     |
| Дисплей                        | LED                                       | +APP                                        |
| Зв'язок                        | RS485,CAN, опціона.                       | льно: Wi-Fi, GPRS, LAN                      |
| Гарантія                       | Стандартна 5 років (р                     | озширена до 20 років)                       |

| Технічні дані                                    | S6-EH1P6K-L-PLUS                      |
|--------------------------------------------------|---------------------------------------|
| Вхід постійного струму (сторона PV)              |                                       |
| Рекомендована макс. РV потужність                | 9600Вт                                |
| Макс. вхідна напруга                             | 500B                                  |
| Номінальна напруга                               | 330B                                  |
| Пускова напруга                                  | 90B                                   |
| Діапазон напруг МРРТ                             | 90-435B                               |
| Діапазон напруг МРРТ при повному<br>навантаженні | 300-435B                              |
| Макс. зворотний струм інвертора до масиву        | 0A                                    |
| Макс. вхідний струм                              | 16A/16A                               |
| Макс. струм короткого замикання                  | 20A/20A                               |
| Кількість МРРТ/максимальна кількість<br>рядків   | 2/4                                   |
| Акумулятор                                       |                                       |
| Тип акумулятора                                  | Li-ion / Lead-acid                    |
| Діапазон напруги акумулятора                     | 40 – 60B                              |
| Макс. потужність заряду/розряду                  | 6кВт                                  |
| Макс. струм заряду/розряду                       | 135A                                  |
| Комунікаційний порт                              | CAN/RS485                             |
| Вихід змінного струму (сторона мере              | жі)                                   |
| Номінальна вихідна потужність                    | 6кВт                                  |
| Макс. вихідна потужність                         | 6кВА                                  |
| Експлуатаційна фаза                              | 1/N/PE                                |
| Номінальна напруга мережі                        | 220 B/230 B                           |
| Діапазон напруги мережі                          | 187-253 B                             |
| Номінальна частота мережі                        | 50 Гц/60 Гц                           |
| Діапазон частот мережі змінного струму           | 45-55 Гц/55-65 Гц                     |
| Номінальний вихідний струм мережі                | 27.3 A/26.1 A                         |
| Макс. вихідний струм                             | 27.3 A/26.1 A                         |
| Максимальний вихідний струм пошкодження          | 80 A                                  |
| Пусковий струм                                   | 217A 10us                             |
| Фактор потужності                                | >0.99 (0.8 зниження - 0.8 підвищення) |
| THDi                                             | <2%                                   |

| Технічні дані                                         | S6-EH1P6K-L-PLUS                             |  |
|-------------------------------------------------------|----------------------------------------------|--|
| Вхід змінного струму (порт мережі та порт генератора) |                                              |  |
| Діапазон вхідної напруги                              | 187-253B                                     |  |
| Макс. вхідний струм                                   | 40.0 A/39.0 A                                |  |
| Діапазон частот                                       | 45-55 Гц/ 55-65Гц                            |  |
| Вихід змінного струму (резервний)                     |                                              |  |
| Номінальна вихідна потужність                         | бкВт                                         |  |
| Макс. вихідна потужність                              | бкВт                                         |  |
| Макс. повна вихідна потужність                        | в 2 рази більше номінальної потужності, 10 С |  |
| Час резервного перемикання                            | <4MC                                         |  |
| Номінальна вихідна напруга                            | 1/N/PE, 220 B/230 B                          |  |
| Номінальна частота                                    | 50Гц/60Гц                                    |  |
| Номінальний вихідний струм                            | 37.3 A/26.1 A                                |  |
| Макс. вихідний струм                                  | 37.3 A/26.1 A                                |  |
| Макс. змінний струм                                   | 40.0 A                                       |  |
| ТНDv (@лінійне навантаження)                          | 2%                                           |  |
| ккд                                                   |                                              |  |
| Макс. ККД                                             | 96.2%                                        |  |
| ККД Евростандарт                                      | 94.7%                                        |  |
| ВАТ заряджання PV/AC Макс. ККД                        | 95.3%/94.5%                                  |  |
| ВАТ, розрядження до АС Мах. ККД                       | 94.9%                                        |  |
| Захист                                                |                                              |  |
| Моніторинг замикань на землю                          | Так                                          |  |
| Ранковий моніторинг залишкового струму                | Так                                          |  |
| Інтегрований AFCI                                     | опціонально                                  |  |
| Захист від зворотної полярності постійного<br>струму  | Так                                          |  |
| Клас захисту / Категорія перенапруги                  | I / II(PV i BAT), III (MAINS i BACKUP i GEN) |  |

| Технічні дані                  | S6-EH1P6K-L-PLUS                                                               |  |
|--------------------------------|--------------------------------------------------------------------------------|--|
| Загальні дані                  |                                                                                |  |
| Розміри (Ш/В/Г)                | 335*560*227мм                                                                  |  |
| Вага                           | 22.2кг                                                                         |  |
| Топологія                      | високочастотна інсоляція (для акумулятора)                                     |  |
| Діапазон робочих температур    | -40°C ~ +60°C                                                                  |  |
| Захист від проникнення         | IP66                                                                           |  |
| Концепція охолодження          | Інтелектуальне охолодження                                                     |  |
| Екологічна категорія           | Внутрішня і зовнішня                                                           |  |
| Діапазон відносної вологості   | 0-95%                                                                          |  |
| Ступінь забруднення            | 3                                                                              |  |
| Максимальна робоча висота      | 3000м                                                                          |  |
| Стандарт підключення до мережі | NRS 097-2-1, IEC 62116, IEC 61727, IEC 60068,<br>IEC 61683, EN 50530, MEA, PEA |  |
| Стандарт безпеки/ЕМС           | IEC/EN 62109-1/-2, EN 61000-6-2/-3                                             |  |
| Особливості                    |                                                                                |  |
| Підключення постійного струму  | Штекер MC4 (PV порт)/Клемний блок (BAT порт)                                   |  |
| Підключення змінного струму    | Клемний блок                                                                   |  |
| Дисплей                        | LED+APP                                                                        |  |
| Зв'язок                        | RS485,CAN, опціонально: Wi-Fi, GPRS, LAN                                       |  |
| Гарантія                       | Стандартна 5 років (розширена до 20 років)                                     |  |

| Технічні дані                                    | S6-EH1P8K-L-PLUS                      |
|--------------------------------------------------|---------------------------------------|
| Вхід постійного струму (сторона PV)              |                                       |
| Рекомендована макс. РV потужність                | 12800Вт                               |
| Макс. вхідна напруга                             | 500B                                  |
| Номінальна напруга                               | 330B                                  |
| Пускова напруга                                  | 90B                                   |
| Діапазон напруг МРРТ                             | 90-435B                               |
| Діапазон напруг МРРТ при повному<br>навантаженні | 200-435B                              |
| Макс. зворотний струм інвертора до масиву        | 0A                                    |
| Макс. вхідний струм                              | 32A/32A                               |
| Макс. струм короткого замикання                  | 40A/40A                               |
| Кількість МРРТ/максимальна кількість<br>рядків   | 2/4                                   |
| Акумулятор                                       |                                       |
| Тип акумулятора                                  | Li-ion / Lead-acid                    |
| Діапазон напруги акумулятора                     | 40 – 60B                              |
| Макс. потужність заряду/розряду                  | 8кВт                                  |
| Макс. струм заряду/розряду                       | 190A                                  |
| Комунікаційний порт                              | CAN/RS485                             |
| Вихід змінного струму (сторона мере              | жі)                                   |
| Номінальна вихідна потужність                    | 8кВт                                  |
| Макс. вихідна потужність                         | 8кВА                                  |
| Експлуатаційна фаза                              | 1/N/PE                                |
| Номінальна напруга мережі                        | 220 B/230 B                           |
| Діапазон напруги мережі                          | 187-253 B                             |
| Номінальна частота мережі                        | 50 Гц/60 Гц                           |
| Діапазон частот мережі змінного струму           | 45-55 Гц/55-65 Гц                     |
| Номінальний вихідний струм мережі                | 36.4 A/34.8 A                         |
| Макс. вихідний струм                             | 36.4 A/34.8 A                         |
| Максимальний вихідний струм пошкодження          | 132 A                                 |
| Пусковий струм                                   | 217A 10us                             |
| Фактор потужності                                | >0.99 (0.8 зниження - 0.8 підвищення) |
| THDi                                             | <2%                                   |

| Технічні дані                                         | S6-EH1P8K-L-PLUS                             |  |
|-------------------------------------------------------|----------------------------------------------|--|
| Вхід змінного струму (порт мережі та порт генератора) |                                              |  |
| Діапазон вхідної напруги                              | 187-253B                                     |  |
| Макс. вхідний струм                                   | 50.0 A                                       |  |
| Діапазон частот                                       | 45-55 Гц/ 55-65Гц                            |  |
| Вихід змінного струму (резервний)                     |                                              |  |
| Номінальна вихідна потужність                         | 8кВт                                         |  |
| Макс. вихідна потужність                              | 8кВт                                         |  |
| Макс. повна вихідна потужність                        | в 2 рази більше номінальної потужності, 10 С |  |
| Час резервного перемикання                            | <4мс                                         |  |
| Номінальна вихідна напруга                            | 1/N/PE, 220 B/230 B                          |  |
| Номінальна частота                                    | 50Гц/60Гц                                    |  |
| Номінальний вихідний струм                            | 36.4 A/34.8 A                                |  |
| Макс. вихідний струм                                  | 36.4 A                                       |  |
| Макс. змінний струм                                   | 50.0 A                                       |  |
| THDv (@лінійне навантаження)                          | 2%                                           |  |
| ккд                                                   |                                              |  |
| Макс. ККД                                             | 96.2%                                        |  |
| ККД Евростандарт                                      | 94.7%                                        |  |
| ВАТ заряджання PV/AC Макс. ККД                        | 95.3%/94.5%                                  |  |
| ВАТ, розрядження до АС Мах. ККД                       | 94.9%                                        |  |
| Захист                                                |                                              |  |
| Моніторинг замикань на землю                          | Так                                          |  |
| Ранковий моніторинг залишкового струму                | Так                                          |  |
| Інтегрований AFCI                                     | опціонально                                  |  |
| Захист від зворотної полярності постійного<br>струму  | Так                                          |  |
| Клас захисту / Категорія перенапруги                  | I / II(PV i BAT), III (MAINS i BACKUP i GEN) |  |

| Технічні дані                  | S6-EH1P8K-L-PLUS                                                               |  |
|--------------------------------|--------------------------------------------------------------------------------|--|
| Загальні дані                  |                                                                                |  |
| Розміри (Ш/В/Г)                | 335*560*227мм                                                                  |  |
| Вага                           | 22.2кг                                                                         |  |
| Топологія                      | високочастотна інсоляція (для акумулятора)                                     |  |
| Діапазон робочих температур    | -40°C ~ +60°C                                                                  |  |
| Захист від проникнення         | IP66                                                                           |  |
| Концепція охолодження          | Інтелектуальне охолодження                                                     |  |
| Екологічна категорія           | Внутрішня і зовнішня                                                           |  |
| Діапазон відносної вологості   | 0-95%                                                                          |  |
| Ступінь забруднення            | 3                                                                              |  |
| Максимальна робоча висота      | 3000м                                                                          |  |
| Стандарт підключення до мережі | NRS 097-2-1, IEC 62116, IEC 61727, IEC 60068,<br>IEC 61683, EN 50530, MEA, PEA |  |
| Стандарт безпеки/ЕМС           | IEC/EN 62109-1/-2, EN 61000-6-2/-3                                             |  |
| Особливості                    |                                                                                |  |
| Підключення постійного струму  | Штекер MC4 (PV порт)/Клемний блок (BAT порт)                                   |  |
| Підключення змінного струму    | Клемний блок                                                                   |  |
| Дисплей                        | LED+APP                                                                        |  |
| Зв'язок                        | RS485,CAN, опціоналльно: Wi-Fi, GPRS, LAN                                      |  |
| Гарантія                       | Стандартна 5 років (розширена до 20 років)                                     |  |

#### Часті запитання

#### Q1: Чому у мене на інверторі з'являється сигнал "CAN Fail"?

A: «CAN Fail» вказує на те, що зв'язок CAN між інвертором і акумулятором втрачено. Перевірте ще раз, чи правильно під'єднано кабель CAN і чи ввімкнено акумулятор.

#### Q2: Чому у мене на інверторі з'являється сигнал "BATName-Fail"?

A: Будь ласка, перевірте налаштування «Battery Setting->Battery Model» і підтвердьте, що ви вибрали правильний варіант батареї як табличку вашого акумуляторного модуля.

#### Q 3: Чому у мене на інверторі з'являється сигнал "MET-SLT-Fail"?

А: Будь ласка, перевірте налаштування «Налаштування лічильника->Тип лічильника» та підтвердьте, що ви вибрали правильний варіант лічильника, який відповідає вашому розумному лічильнику.

#### Q4: Чому значення потужності на екрані коливаються дуже швидко?

А: Якщо ваші навантаження різко змінюються, інвертор відповідно відрегулює свою потужність. Якщо ви підтверджуєте, що навантаження стабільні, а потужність інвертора змінюється дуже швидко, будь ласка, ще раз перевірте напрямок трансформатора струму свого вимірювача та переконайтеся, що стрілка спрямована до мережі.

#### Q5: Чому у мене є "OV-ILLC" сигналізація на інверторі?

A: OV-ILLC вказує на наявність проблеми з надлишковим струмом у внутрішній схемі LLC. Це може бути тимчасовий стан під час екстремальних умов, таких як перевантаження. Якщо це відбувається постійно або занадто часто, і екстремальні умови виключені, будь ласка, зв'яжіться з командою обслуговування Solis.

#### Q6: Чому у мене на інверторі є сигнал "OV-BATT-H"?

A: OV-BATT-H вказує на проблему перенапруги на апаратному забезпеченні схеми батареї. Це може бути спричинено високою напругою батареї при повному SOC, раптовим вимкненням батареї тощо. Якщо це відбувається постійно або занадто часто, і екстремальні умови були виключені, будь ласка, зв'яжіться з командою обслуговування Solis.

#### Q 7: Чому на інверторі з'являється сигнал «No-Battery»?

А: Будь ласка, ще раз перевірте, чи кабелі живлення батареї були правильно під'єднані та вимикач батареї (на батареї чи зовнішній) увімкнено. Якщо ви зараз не бажаєте підключати батарею, виберіть опцію «Без батареї» в «Налаштування батареї->Модель батареї», щоб запобігти появі сигналу тривоги.

Ginlong Technologies Co., Ltd. No. 57 Jintong Road, Binhai Industrial Park, Xiangshan, Ningbo, Zhejiang, 315712, P.R.China. Tel: +86 (0)574 6578 1806 Fax: +86 (0)574 6578 1606 Email:info@ginlong.com Web:www.ginlong.com

Please adhere to the actual products in case of any discrepancies in this user manual. If you encounter any problem on the inverter, please find out the inverter S/N and contact us, we will try to respond to your question ASAP.